Открытое акционерное общество «Промсвязьбанк»

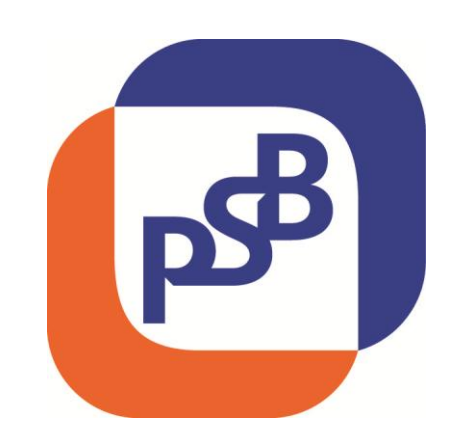

## Система «PSB On-Line» Руководство пользователя

Приложение Б.

Основные операции в системе (для Клиентов Филиала «Промсвязьбанк-Кипр»)

## Содержание

| 1  | BBI              | дение7                                                                                           |
|----|------------------|--------------------------------------------------------------------------------------------------|
|    | 1.1 L            | ЕЛЕВАЯ АУДИТОРИЯ7                                                                                |
|    | 1.2 H            | АЗНАЧЕНИЕ ДОКУМЕНТА                                                                              |
|    | 1.3 T            | еречень эксплуатационной документации по Системе7                                                |
|    | 1.4 E            | ЕРСИЯ ПРОГРАММЫ                                                                                  |
|    | 1.5 H            | еобходимая подготовка8                                                                           |
| 2  | ОБІ              | ЦИЕ ПРИНЦИПЫ РАБОТЫ В СИСТЕМЕ9                                                                   |
| 3  | PAC              | ЧЕТНЫЕ ДОКУМЕНТЫ В ВАЛЮТЕ РФ10                                                                   |
|    | 3.1 Г            | ЛАТЕЖНОЕ ПОРУЧЕНИЕ                                                                               |
|    | 3.1.             | 1 Общие принципы                                                                                 |
|    | 3.1.2            | 2 Запуск операции                                                                                |
|    | 3.1              | 3 Оформление операции11                                                                          |
|    | 3.2 0            | СОБЕННОСТИ ВВОДА НАЛОГОВЫХ И ТАМОЖЕННЫХ ПЛАТЕЖЕЙ14                                               |
| 4  | PAC              | ЧЕТНЫЕ ДОКУМЕНТЫ В ИНВАЛЮТЕ16                                                                    |
|    | 4.1 P            | АУМЕNT ORDER FOR CYPRUS (ЗАЯВЛЕНИЕ НА ПЕРЕВОД ВАЛЮТЫ)16                                          |
|    | 4.1.             | 1 Запуск операции                                                                                |
|    | 4.1.2            | 2 Оформление операции17                                                                          |
|    | 4.2 S<br>SEPA).  | EPA Payment order (Заявление на перевод валюты с использованием системы                          |
|    | 4.2.             | апуск операции                                                                                   |
|    | 4.2.2            | 2 Оформление операции                                                                            |
|    | 4.3 P            | ayment order in favour of Promsvyazbank (Платеж в пользу Промсвязьбанка) $27$                    |
|    | 4.3.             | апуск операции                                                                                   |
|    | 4.3.             | 2 Оформление операции                                                                            |
|    | 4.4 I            | nternal payment order for Cyprus (Внутренний перевод)                                            |
|    | 4.4.             | 1 Запуск операции                                                                                |
|    | 4.4.2            | 2 Оформление операции                                                                            |
|    | 4.5 F<br>валют   | equest for purchase of foreign currency for rubles of RF (Заявление на покупку<br>ы за рубли РФ) |
|    | 4.5.             | 1 Запуск операции                                                                                |
|    | 4.5.2            | 2 Оформление операции                                                                            |
|    | 4.6 F<br>ЗА РУБЈ | equest for sale of foreign currency for rubles of RF (Заявление на продажу валюты и РФ)          |
|    | 4.6.             | 1 Запуск операции                                                                                |
|    | 4.6.2            | 2 Оформление операции40                                                                          |
| Де | партамен         | тт информационных технологий ОАО «Промсвязьбанк», 2016 Страница 3                                |

| 5 СПРАВОЧНЫЕ ДОКУМЕНТЫ В ИНОСТРАННОЙ И\ИЛИ ВАЛЮТЕ РФ                                                        | 42                      |
|----------------------------------------------------------------------------------------------------|-------------------------|
| 5.1 Alteration of payment details (Заявление на уточнение реквизитов п/п)                                   | 42                      |
| 5.1.1 Запуск операции                                                                                       |                         |
| 5.1.2 Оформление операции                                                                                   | 44                      |
| 5.2 Request for confirmation of crediting of beneficiary (Запрос подтверж, поступлении средств бенефициару) | дения о<br>45           |
| 5.2.1 Запуск операции                                                                                       | 45                      |
| 5.2.2 Оформление операции                                                                                   |                         |
| 5.3 CANCELLATION OF PAYMENT ORDER (ПОРУЧЕНИЕ НА ОТМЕНУ ПЛАТЕЖА)                                             | 47                      |
| 5.3.1 Запуск операции                                                                                       | 47                      |
| 5.3.2 Оформление операции                                                                                   |                         |
| 5.4 Return of remittance (Запрос на возврат средств отправителю)                                            | 49                      |
| 5.4.1 Запуск операции                                                                                       |                         |
| 5.4.2 Оформление операции                                                                                   | 51                      |
| 5.5 Request for Statement (Запрос на выписку)                                                               | 52                      |
| 5.5.1 Запуск операции                                                                                       |                         |
| 5.5.2 Оформление операций                                                                                   | 53                      |
| 5.6 Request for Statement (on a regular basis) (Запрос на выписку (на постоснове))                          | гоянной<br>54           |
| 5.6.1 Запуск операции                                                                                       | 54                      |
| 5.6.2 Оформление операции                                                                                   |                         |
| 5.7 REQUEST FOR BALANCES CONFIRMATION (ЗАПРОС НА ПОДТВЕРЖДЕНИЕ ОСТАТКОВ)                                    | 57                      |
| 5.7.1 Запуск операции                                                                                       |                         |
| 5.7.2 Оформление операции                                                                                   |                         |
| 5.8 REQUEST FOR INQUIRY ABOUT TURNOVER (ЗАПРОС НА СПРАВКУ ПО ОБОРОТАМ)                                      | 60                      |
| 5.8.1 Запуск операции                                                                                       | 60                      |
| 5.8.2 Оформление операции                                                                                   |                         |
| 5.9 Request for Reference Letter (Запрос на рекомендательное письмо)                                        | 63                      |
| 5.9.1 Запуск операции                                                                                       | 63                      |
| 5.9.2 Оформление операции                                                                                   | 65                      |
| 5.10 Request for Copy(ies) of Payment Order(s) (Запрос на копию (-ии) платежно поручения (-ий))             | )го <b>(-</b> ых)<br>66 |
| 5.10.1 Запуск операции                                                                                      |                         |
| 5.10.2 Оформление операции                                                                                  |                         |
| 5.11 Request for SWIFT Copy(is) of Payment(s) (Запрос на СВИФТ копию (-ии) пл.<br>ей))                      | атежа (-<br>71          |
| 5.11.1 Запуск операции                                                                                      | 71                      |

| 5.11.2 Оформление операции                                               | 72                |
|--------------------------------------------------------------------------|-------------------|
| 5.12 Request for other Information/document (Запрос на прочую информалт) | цию/докумен<br>74 |
| 5.12.1 Запуск операции                                                   | 74                |
| 5.12.2 Оформление операции                                               | 76                |
| 5.13 Произвольный документ с вложенным файлом                            | 77                |
| 5.13.1 Запуск операции                                                   | 77                |
| 5.13.2 Оформление операции                                               | 79                |
| 5.14 Application for Letter of Credit (Заявление на аккредитив)          | 80                |
| 5.15 . TRANCHE UNDER CREDIT LINE (ТРАНШ ПО КРЕДИТНОЙ ЛИНИИ)              |                   |
| 5.15.1 Запуск операции                                                   |                   |
| 5.15.2 Оформление операции                                               |                   |

## СПИСОК СОКРАЩЕНИЙ

| Сокращение | Описание                              |
|------------|---------------------------------------|
| ПО         | Программное обеспечение               |
| ИТ         | Информационные технологии             |
| БД         | База данных                           |
| дбо        | Дистанционное банковское обслуживание |

#### ПЕРЕЧЕНЬ ИСПОЛЬЗУЕМЫХ ТЕРМИНОВ

| Термин       | Описание                                                                                                    |
|--------------|----------------------------------------------------------------------------------------------------|
| Банк         | ОАО «Промсвязьбанк»                                                                                                    |
| Система      | Программный продукт «PSB On-Line» Версия 2.                                                                                                    |
| Клиент       | Юридическое лицо - владелец счета (ов), открытого (-ых) в Банке.                                                                                                |
| Пользователь | Юр. лицо, выполняющее операции в системе.                                                                                                    |
| Браузер      | Программное обеспечение для поиска, просмотра веб-сайтов, то<br>есть для запроса веб-страниц для их обработки, вывода и перехода<br>от одной страницы к другой. |

## 1 ВВЕДЕНИЕ

### 1.1 Целевая аудитория

Настоящее руководство предназначено для пользователей системы **«PSB On-Line v.2»**, далее по тексту **«система»**. К пользователям системы относятся Клиенты Банка.

### 1.2 Назначение документа

Настоящее Руководство регламентирует порядок предоставления Клиенту дистанционного банковского обслуживания в Системе.

Настоящий документ содержит информацию о порядке оформления расчетных и справочных документов в инвалюте и валюте РФ для Клиентов Филиала «Промсвязьбанк-Кипр» Банка.

В документе не рассматриваются дополнительные возможности пользователя, связанные с правами доступа к разделам интерфейса, не входящим в состав базового набора прав, предоставляемых группе «Пользователи клиентского модуля системы PSB On-Line».

### 1.3 Перечень эксплуатационной документации по Системе

Комплект документов **«Руководство пользователя системы PSB On-Line»** предназначен для пользователей, входящих в группу «Пользователи клиентского модуля системы PSB On-Line». Состав набора документов:

### • Книга 1. Общие принципы работы в Системе.

Порядок входа и выхода из Системы, описание главного окна, общие принципы работы в Системе. В документе приводится справочная информация и не регламентируется порядок оформления конкретных финансовых и документарных операций.

### • Книга 2. Порядок работы с сертификатом.

Последовательность получения сертификата, порядок работы с сертификатом. В документе приводится справочная информация и не регламентируется порядок оформления конкретных финансовых и документарных операций.

### • Книга 3. Основные операции в Системе (2 части).

Последовательность оформления расчетных и справочных документов в инвалюте и валюте РФ для пользователей Системы.

- Книга 4. Импорт документов. Служебные операции. Обработка документов. Последовательность импорта в Систему документов, созданных ранее в другой бухгалтерской программе; порядок выполнения служебных операций в Системе; порядок подписания ранее созданных/загруженных документов в Системе; порядок отправки документов на исполнение в Банк.
- Книга 5. Формирование отчетов. Карты в рамках Зарплатного проекта. Порядок работы с сообщениями.

Порядок формирования отчетов в Системе; порядок работы с банковскими картами в рамках Зарплатного проекта; описание работы с входящими/исходящими сообщениями.

- Книга 6. Пользовательские настройки Системы. Порядок установки пользовательских настроек в Системе.
- **Приложения А. Справочные сведения.** Описание формата импортируемых в Систему документов; порядок работы со справочником контрагентов; общие сведения о приложении Java Web Start.
- Приложения Б. Основные операции в Системе (для Клиентов Филиала «Промсвязьбанк-Кипр» Банка).

Последовательность оформления расчетных и справочных документов в инвалюте и валюте РФ для пользователей системы – клиентов Кипрского филиала Банка.

• Приложения В. Основные операции в Системе (для филиалов и ЛОРОбанков).

Последовательность оформления расчетных и справочных документов в инвалюте и валюте РФ для пользователей системы – ЛОРО банков.

### 1.4 Версия программы

Данное Руководство относится к версии системы **«PSB On-Line»** версии 2. Возможны незначительные расхождения между руководством и последующими версиями программы.

### 1.5 Необходимая подготовка

Пользователи системы должны иметь необходимую базовую компьютерную подготовку:

• Обладать сведениями о персональном компьютере и операционной системе Windows.

- Иметь навыки работы с файловой системой компьютера.
- Иметь навыки работы в сети Интернет.

### 2 ОБЩИЕ ПРИНЦИПЫ РАБОТЫ В СИСТЕМЕ

Клиенты Филиала «Промсвязьбанк-Кипр» в системе могут оформлять следующие документы:

- **а. Расчетные документы** в валюте РФ:
  - Платежное поручение.
- **b.** Расчетные документы в инвалюте:
  - Payment order (Заявление на перевод валюты).
  - SEPA Payment order (Заявление на перевод валюты с использованием системы SEPA)
  - Payment order in favour of Promsvyazbank (Платеж в пользу Промсвязьбанка)
  - о Internal payment order for Cyprus (Внутренний перевод)
  - Request for purchase of foreign currency for rubles of RF (Заявление на покупку валюты за рубли РФ).
  - Request for sale of foreign currency for rubles of RF (Заявление на продажу валюты за рубли РФ).
- с. Справочные документы в иностранной и/или валюте РФ:
  - Произвольный документ с вложенным файлом.
  - Alteration of payment details (Заявление на уточнение реквизитов п/п).
  - Request for confirmation of crediting of beneficiary (Запрос подтверждения о поступлении средств бенефициару).
  - Cancellation of payment order (Поручение на отмену платежа).
  - Return of remittance (Запрос на возврат средств отправителю).
  - Request for Statement (Запрос на выписку).
  - Request for Statement (on a regular basis) (Запрос на выписку на постоянной основе).
  - Request for Balances Confirmation (Запрос на подтверждение остатков).
  - Request for Inquiry About Turnover (Запрос на справку по оборотам).
  - Request for Reference Letter (Запрос на рекомендательное письмо).
  - Request for Copy(ies) of Payment Order(s) (Запрос на копию(-ии) платежного(-ых) поручения(-ий)).
  - Request for SWIFT Copy(ies) of Payment(s) (Запрос на СВИФТ копию(-ии) платежа(-ей)).
  - Request for other Information / document (Запрос на прочую информацию / документ).
  - Произвольный документ с вложенным файлом
  - Application for Letter of Credit (Заявление на аккредитив)

### 3 РАСЧЕТНЫЕ ДОКУМЕНТЫ В ВАЛЮТЕ РФ

### 3.1 Платежное поручение

### 3.1.1 Общие принципы

В данном разделе подробно описан порядок ручного формирования платежного поручения.

В системе **запрещено** ручное формирование платежного поручения по следующим счетам:

- о счет Банка-получателя «к/с ПСБ Москва»; счет получателя 0000000000000000000.
- о счет Банка-получателя «к/с ПСБ Москва/филиалы»; счет получателя 706010810Х5001210201 либо 706010810Х5001210202 (отличаются только ключами в № счета).

### 3.1.2 Запуск операции

Для того чтобы оформить в системе платеж в рублях, в основном окне системы следует (Рис. 3.1-1):

- **1.** Выбрать из раскрывающегося списка наименование организации, от имени которой будет оформлена операция.
- 2. Выбрать из раскрывающегося списка значение «Руб.».
- 3. Выбрать из раскрывающегося списка номер счета, по которому будет оформлена операция.

| 🕌 Интернет ба  | 🚣 Интернет банк On-Line                                                        |     |           |               |                          |               |        |
|----------------|--------------------------------------------------------------------------------|-----|-----------|---------------|--------------------------|---------------|--------|
| Пользователь   | Цветков                                                                        |     | Филиал    | Филиал "Промс | вязьбанк-Кипр" <u>ОА</u> | .О "Промсвязь | банк"  |
| Организация    | LIMITED                                                                        | 1   |           | 2             | 3                        |               | -      |
| ИНН            | 00000                                                                          | КПП | 000000000 | Счет Руб. 🔻   | 40807810900              |               | -      |
| Документы      | Документы Платежи Отчеты Карты Из банка Настройки Предложения Менеджер ? Выход |     |           |               |                          |               |        |
| -Отображать до | жументы с фильтром                                                             | I   |           |               |                          |               |        |
| Дата За после  | Дата За последние 💌 💈 дней Фильтры                                             |     |           |               |                          |               |        |
| Отобрать       |                                                                                |     |           |               |                          |               |        |
| п1 п2 Номер    | Тип                                                                            |     | Дата      | Пол           | тучатель                 | Сумма         | Статус |

Далее, перейти на закладку «Платежи», Рис.3.1-2.

Рис. 3.1-1 Основное окно системы - закладка «Документы»

На закладке «Платежи», следует (Рис.3.1-2):

- 1. Перейти на дополнительную закладку «Расчетные документы».
- 2. Активировать опцию «Платежное поручение».
- **3.** Нажать на кнопку **«Выбрать»**. Будет открыто окно **«Платежное поручение»**, Puc.3.1-3.

| 🛃 Интернет ба    | ≦ Интернет банк On-Line |             |                         |               |         |        |                |               |      |       |   |
|------------------|-------------------------|-------------|-------------------------|---------------|---------|--------|----------------|---------------|------|-------|---|
| Пользователь     | Цветков                 |             |                         | Филиал        | Филиал  | пПром  | связьбанк-Кипр | " ОАО "Промсв | язьб | анк"  |   |
| Организация      | LIMI                    | TED         |                         |               |         |        |                |               |      |       | - |
| ИНН              | 00000                   |             | КПП                     | 000000000     | Счет F  | Pyō. ▼ | 4080781        |               |      |       | - |
| Документы        | Платежи                 | Отчеты      | Карты                   | Из банка      | Настрой | іки Г  | Тредложения    | Менеджер      | ?    | Выход | 7 |
| Расчетные до     | кументы                 | 1 равочны   | ые докумен              | ны            |         |        |                |               |      |       |   |
| Выберите док     | умент                   |             |                         |               |         |        |                |               |      |       |   |
| 🔹 Платежное      | е поручение             | 2           |                         |               |         |        |                |               |      |       |   |
|                  |                         |             |                         |               |         |        |                |               |      |       |   |
|                  |                         |             |                         |               |         |        |                |               |      |       |   |
|                  |                         |             |                         |               |         |        |                |               |      |       |   |
|                  |                         |             |                         |               |         |        |                |               |      |       |   |
|                  |                         |             |                         |               |         |        |                |               |      |       |   |
|                  | 3 Выбрать Импорт        |             |                         |               |         |        |                |               |      |       |   |
| Ваш IP 10.218.4. | 18/10.218.4.            | 18, предыду | ущий: 10.2 <sup>4</sup> | 18.4.18/10.21 | 18.4.18 |        |                |               |      |       |   |

Рис.3.1-2 Основное окно системы - закладка «Расчетные документы»

### 3.1.3 Оформление операции

Для того чтобы ввести платеж в рублях, в окне **«Платежное поручение»** следует (Рис.3.1-3):

- 1. Перейти на закладку «Общие».
- 2. Указать сумму платежа.
- 3. Нажать на кнопку 🔽 и выбрать из выпадающего списка вид платежа:
  - Электронно;
  - Срочно;
  - Почта;
  - Телеграф.
- **4.** Выбрать из раскрывающегося списка ставку НДС. Сумма НДС будет автоматически указана в поле **«Назначение платежа»**.
- 5. Указать данные о получателе:
  - Если данные о получателе платежа не были ранее сохранены в справочнике «Контрагенты», то необходимо указать:
    - о Наименование получателя платежа.
    - о ИНН получателя платежа.
    - о Номер счета зачисления.
    - КПП. При вводе КПП возможно вводить значения не только из цифр, но и с буквой в 6-м разряде
  - Если данные о получателе платежа были ранее сохранены в справочнике «Контрагенты», то необходимо справа от поля «Клиент» нажать на пикто-

- 6. Указать БИК банка получателя.
- **7.** Нажать на кнопку **«Поиск»**. Будет выполнен поиск реквизитов банка получателя по справочнику банков в Системе. После успешного<sup>2</sup> завершения поиска, все необходимые реквизиты банка плательщика будут автоматически подставлены в соответствующие поля документа.
- 8. Указать назначение платежа<sup>3</sup>.
- **9.** Нажать на кнопку **«Сохранить»**. Окно **«Платежное поручение»** будет закрыто и будет открыто основное окно системы, Рис.3.1-4

После того как будет сформировано платежное поручение, в главном окне системы, на закладке **«Документы»**, будет отображена строка с данными оформленного документа, Рис.3.1-4.

**Примечание:** В окне **«Платежное поручение»** отображается переключатель **«Обновлять поля ПП после сохранения документа»**, Рис.3.1-3.

В том случае, если данный переключатель **активирован**, то после сохранения документа, в окне **«Платежное поручение»** из всех полей будут удалены значения.

В том случае, если данный переключатель **деактивирован**, то после сохранения документа, в окне **«Платежное поручение»** будут сохранены все реквизиты, и при повторном вызове окна **«Платежное поручение»** сохраненные реквизиты будут отображаться.

| 🕌 Плате                                                 | жное поручение                                       |  |  |  |  |
|---------------------------------------------------------|------------------------------------------------------|--|--|--|--|
| Общие                                                   | 1 Параметры                                          |  |  |  |  |
| <mark>⊢</mark> Данные                                   | е платежа                                            |  |  |  |  |
| Номер                                                   | 8 Дата 04.10.2010 Вид платежа Электронно 💌           |  |  |  |  |
| Сумма                                                   | 6962.00 2 НДС 18% сверх суммы 4 🔷 Вид оп. 01 Оч. 5 💌 |  |  |  |  |
| КПП                                                     | 00000000                                             |  |  |  |  |
| ГПолуча                                                 | тель                                                 |  |  |  |  |
| Клиент                                                  | 000" " <b>5</b> Coxp.                                |  |  |  |  |
| инн                                                     | 1234500000 Cuer 40702810301600000000 KNN 123456789   |  |  |  |  |
| Банк                                                    | ОАО "БАНК" г. МОСКВА                                 |  |  |  |  |
| БИК                                                     | 044525593 6 Счет 3010181020000000593 7 Поиск         |  |  |  |  |
| Адрес                                                   | 107078, г. МОСКВА, УЛ.КАЛАНЧЕВСКАЯ,27                |  |  |  |  |
| Назначен                                                | ние платежа                                          |  |  |  |  |
| В том числе НДС 1062.00. Оплата согласно договору 123 8 |                                                      |  |  |  |  |
| 🖌 Обнул                                                 | лять поля ПП после сохранения документа              |  |  |  |  |
|                                                         | 9 Сохранить Очистить Отмена                          |  |  |  |  |

Рис.3.1-3 Окно «Платежное поручение» - закладка «Общие»

<sup>&</sup>lt;sup>1</sup> Порядок работы со справочником контрагентов подробно описан в Приложении к комплекту документов «**Руководство пользователя системы PSB On-Line**»

<sup>&</sup>lt;sup>2</sup> Понимается полное совпадение БИК, указанного ранее, и БИК банка, зарегистрированного в справочнике банков.

<sup>&</sup>lt;sup>3</sup> В начале назначения указывается код валютной операции (в виде {VOкодPSпаспортсделки}).

| 🛓 Интернет банк On-Line |                                                         |            |                             |         |         |  |  |  |
|-------------------------|---------------------------------------------------------|------------|-----------------------------|---------|---------|--|--|--|
| Пользователь            | Цветков Филиал "Промсвязьбанк-Кипр" ОАО "Промсвязьбанк" |            |                             |         |         |  |  |  |
| Организация             | LIMITED                                                 |            |                             |         | •       |  |  |  |
| инн                     | 00000 KUL                                               | 000000000  | Счет Руб. 💌 4080781         |         | -       |  |  |  |
| Документы               | Платежи Отчеты Карты Из (                               | банка Нас  | гройки Предложения Менеджер | ? Выхо  | )д      |  |  |  |
| -Отображать до          | жументы с фильтром                                      |            |                             |         |         |  |  |  |
| Дата За после           | дние 🔻 2 дней                                           |            |                             | (       | Фильтры |  |  |  |
|                         | Отобрать                                                |            |                             |         |         |  |  |  |
|                         |                                                         |            |                             |         |         |  |  |  |
| п1 п2 Номер             | Тип                                                     | Дата       | Получатель                  | Сумма   | Статус  |  |  |  |
| 8                       | Платежное поручение                                     | 04.10.2010 | ООО "Звезда"                | 6962.00 | Новый   |  |  |  |
|                         |                                                         |            |                             |         |         |  |  |  |

Рис.3.1-4 Основное окно системы – закладка «Документы»

### 3.2 Особенности ввода налоговых и таможенных платежей

В настоящем разделе освещаются особенности оформления платежного поручения на перечисление налогов, сборов и иных платежей в бюджетную систему РФ. При осуществлении платежей на счета бюджетной системы РФ существует ряд обязательных полей, информация в которые вводится, согласно сведениям, предоставленным клиентом.

При оформлении платежей (налоговых), в окне **«Платежное поручение»** следует (Рис.3.2-1):

1. Перейти на закладку «Параметры».

2. Активировать опцию «Налоговые».

3. Указать необходимые реквизиты налогового платежа:

- Статус составителя налогоплательщика.
  - Коды КБК и ОКАТО<sup>4</sup>.
  - Основание налогового платежа.
  - Налоговый период.
  - Номер налогового документа.
  - Дата налогового платежа.
  - Тип налогового платежа.

## **4.** Нажать на кнопку **«Сохранить».** Окно **«Платежное поручение»** будет закрыто и будет открыто основное окно системы, Рис.3.2-2.

| Платежное поручение     Общие Параметры     1 |                              | ×          |  |  |  |
|-----------------------------------------------|------------------------------|------------|--|--|--|
| Налоговые 2                                   | 0                            | Таможенные |  |  |  |
| Статус составителя                            | 02 - налоговый агент         | -          |  |  |  |
| КБК                                           | 18210803000010000110         |            |  |  |  |
| ОКАТО                                         | 45263594000                  |            |  |  |  |
| Основание платежа                             | ТП - платежи текущего года   | -          |  |  |  |
| Налоговый период                              | 04.10.2010                   |            |  |  |  |
| Номер налогового документа                    | 35                           |            |  |  |  |
| Дата налогового платежа                       | 05.10.2010                   |            |  |  |  |
| Тип налогового платежа                        | НС - уплата налога или сбора | •          |  |  |  |
| Очистить З                                    |                              |            |  |  |  |

Рис.3.2-1 Окно «Платежное поручение» - закладка «Параметры»

После того как будет сформировано платежное поручение на перечисление налогов, в основном окне системы, на закладке **«Документы»**, будет отображена строка с данными оформленного документа. Рис.3.2-2.

<sup>&</sup>lt;sup>4</sup> Коды необходимо указывать без пробелов.

| 🖆 Интернет банк On-Line |                                                             |                                         |                             |         |         |  |  |  |
|-------------------------|-------------------------------------------------------------|-----------------------------------------|-----------------------------|---------|---------|--|--|--|
| Пользователь            | ель Цветков Филиал "Промсвязьбанк-Кипр" ОАО "Промсвязьбанк" |                                         |                             |         |         |  |  |  |
| Организация             | LIMITED                                                     |                                         |                             |         | •       |  |  |  |
| ИНН                     | 00000 K                                                     | (NO000000000000000000000000000000000000 | Счет Руб. 💌 408078107       |         | -       |  |  |  |
| Документы               | Платежи Отчеты Карты                                        | Из банка Наст                           | гройки Предложения Менеджер | ? Вых   | )д      |  |  |  |
| -Отображать до          | окументы с фильтром                                         |                                         |                             |         |         |  |  |  |
| Дата За после           | адние 🔽 2 дней                                              |                                         |                             |         | Фильтры |  |  |  |
|                         | Отобрать                                                    |                                         |                             |         |         |  |  |  |
| п1 п2 Номер             | Тип                                                         | Дата                                    | Получатель                  | Сумма   | Статус  |  |  |  |
|                         | Платежное поручение                                         | 04.10.2010                              | ООО "Звезда"                | 6962.00 | Новый   |  |  |  |
|                         |                                                             |                                         |                             |         |         |  |  |  |

Рис.3.2-2 Основное окно системы – закладка «Документы»

### 4 РАСЧЕТНЫЕ ДОКУМЕНТЫ В ИНВАЛЮТЕ

### 4.1 Payment order for Cyprus (Заявление на перевод валюты)

### 4.1.1 Запуск операции

Для того чтобы запустить операцию формирования заявления на перевод валюты, в основном окне системы следует (Puc.4.1-1):

- **1.** Выбрать из раскрывающегося списка наименование организации, от имени которой будет оформлена операция.
- 2. Выбрать из раскрывающегося списка значение «Curr.» (Вал.).
- 3. Выбрать из раскрывающегося списка номер счета, по которому будет оформлена операция.

Далее перейти на закладку «Payments» («Платежи»).

| 🕌 Internel | 🚣 Internet bank On-Line |                                                               |  |  |  |  |  |
|------------|-------------------------|---------------------------------------------------------------|--|--|--|--|--|
| User       | Цветков                 | Branch OJSC Promswyazbank, Cyprus Branch                      |  |  |  |  |  |
| Company    | LIMITED                 | 1                                                             |  |  |  |  |  |
| TIC        | 00000                   | CRTR 000000000 Account Curr 2 07840300000154 3 -              |  |  |  |  |  |
| Documen    | ts Payments             | Reports Cards From Bank Settings Special offer Manager ? Exit |  |  |  |  |  |
|            |                         | Рис.4.1-1 Основное окно системы - закладка «Платежи»          |  |  |  |  |  |

На закладке «Payments» («Платежи») следует (Рис.4.1-2):

- **1.** Перейти на дополнительную закладку «**Settlement documents**» («Расчетные документы»).
- 2. Активировать опцию «Payment order» (Заявление на перевод валюты).
- **3.** Нажать на кнопку **«Choose»** («Выбрать»). Будет открыто окно **«Payment order (for Cyprus)»** (Заявление на перевод валюты), Рис.4.1-3.

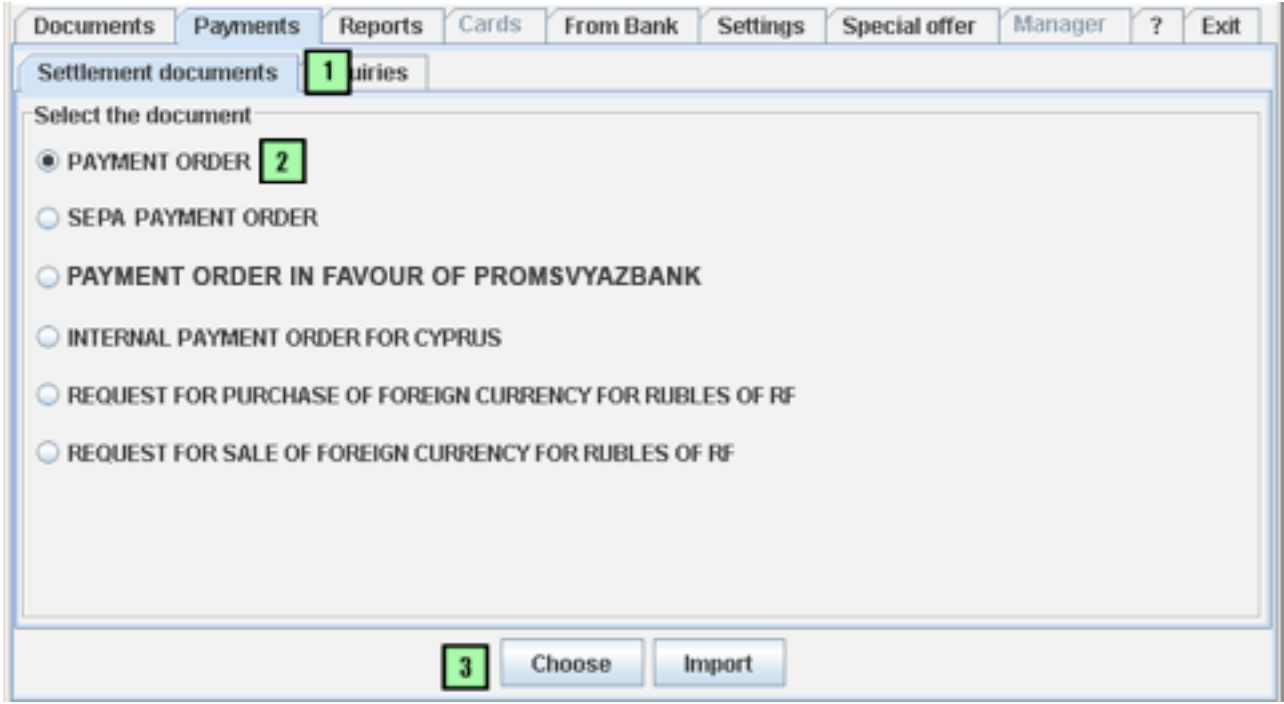

Рис.4.1-2 Основное окно системы - закладка «Расчетные документы»

### 4.1.2 Оформление операции

Для того чтобы сформировать заявление на перевод валюты, в окне **«Payment order for Cyprus»** («Заявление на перевод валюты») следует (Рис.4.1-3):

- 1. Указать номер заявления.
- 2. Указать дату оформления документа.
- 3. Ввести сумму перевода.
- **4.** Выбрать из раскрывающегося списка наименование валюты перевода. Справа от раскрывающегося списка будет отображена сумма перевода прописью.
- 5. Перейти на закладку «Customer» («Плательщик»).

| Payment order for Cyprus      | ×                                               |
|-------------------------------|-------------------------------------------------|
| Payment order for Cyprus No.  | 145 <b>1</b> of 30.09.2010 <b>2</b>             |
| -32: Currency name and amount | (in figures and words)                          |
| 5000.00 <b>3</b> 840 Dolla    | ar 4 - Five thousand Dollars 00 Cent            |
| Customer 5 Beneficiar         | y Correspondent Payment details Additional      |
| Рис.4.1-3 Окно «Payment or    | der (for Cyprus)» (Заявление на перевод валюты) |

Далее, на закладке «**Customer**» (Плательщик), следует (Рис.4.1-4):

- 1. Активировать одну из необходимых опций:
  - Ordinary (Обычный).
  - Urgent (Срочный платеж).
- **2.** Если кнопка выбора ранее была установлена в положение **«Urgent»** (срочный платеж), то необходимо указать дату платежа: установить кнопку выбора **«Value date»** (выбор даты) в одно из возможных положений:
  - Today (Сегодня).
  - Date (в определенную дату). При выборе данного пункта потребуется указать дату платежа.
- **3.** Если необходим срочный выпуск SWIFT-сообщения<sup>5</sup>, то активировать переключатель **«Urgent priority»**.
- **4.** Уточнить ФИО лица, уполномоченного оформлять расчетные документы в иностранной валюте, при необходимости<sup>6</sup>.
- 5. Выбрать из раскрывающегося списка, за чей счет оплачиваются комиссии, в том числе и возможные комиссии третьих банков.
- **6.** Активировать или деактивировать опцию **«Guaranteed OUR»** (За наш счет), в случае платежа с типом комиссии **«OUR»**.
- 7. Перейти на закладку «Beneficiary» (Бенефициар).

<sup>&</sup>lt;sup>5</sup> За срочный выпуск SWIFT-сообщения по переводу взимается комиссия.

<sup>&</sup>lt;sup>6</sup> По умолчанию, в поле **«Отв. лицо по сделке»** отображается ФИО сотрудника, указанного в настройках Системы, в качестве сотрудника, уполномоченного оформлять расчетные документы в иностранной валюте.

| Customer                                                                                    | Beneficiary 7 Correspondent Payment details Additional |  |  |
|---------------------------------------------------------------------------------------------|--------------------------------------------------------|--|--|
| <b>_Order of p</b> a                                                                        | ayment                                                 |  |  |
| <b>1</b> ○ o<br><sub>□</sub> Va                                                             | 1   Ordinary   Image: Urgent     3   Image: Urgent     |  |  |
|                                                                                             | Today O Date 30.09.2010                                |  |  |
| 50: Orderin                                                                                 | ng customer                                            |  |  |
| Name                                                                                        | 1/RECC                                                 |  |  |
| INN                                                                                         | Account No. 4080784000000                              |  |  |
| Address                                                                                     | 2/PO BOX 33 ROAD TOWN                                  |  |  |
| City/Town                                                                                   | I 3/VG/TORTO                                           |  |  |
| Responsi                                                                                    | Responsible for deal person tutut Tel.: 123 45 67      |  |  |
| 71: Charges for payment       6         OUR - At our expense       5       ✓ Guaranteed OUR |                                                        |  |  |
|                                                                                             | Save Cancel                                            |  |  |

Рис.4.1-4 Окно «Payment order (for Cyprus)» (заявление на перевод валюты) - закладка «Customer» (плательщик)

Далее, на закладке **«Beneficiary»** (Бенефициар), следует (Рис.4.1-5):

- **1.** В случае использования SWIFT-кода банка бенефицианта заполнить поле «**SWIFT** code» и нажать на кнопку «Find». Группа полей «Beneficiary's bank» будет автоматически заполнена данными в соответствии с указанным кодом.
- **2.** В случае использования цифрового кода другой национальной клиринговой системы для обозначения банка бенефициара заполнить поле «**Clearing code**».

Примечание. В данном поле допускается указание только числового значения.

- **3.** В случае, если поля реквизитов банка бенефициара (наименование, адрес, город, страна) не будут заполнены автоматически, заполнить вручную данные реквизиты.
- 4. Ввести номер корреспондентского счета банка-посредника, если в сделке будет участвовать банк-посредник.
- 5. Необходимо указать реквизиты получателя платежа<sup>7</sup>.
- **6.** Активировать или деактивировать опцию **«IBAN»**, в случае необходимости проверки на формат «IBAN».
- **7.** Перейти на закладку **«Correspondent»**, если ранее был указан номер корреспондентского счета банка-посредника. В том случае, если номер корреспондентского счета банка-посредника не был указан, следует перейти на закладку **«Payment de**tails» (Назначение платежа).

| Customer Beneficiary Correspondent     | 7 ment details Additional |
|----------------------------------------|---------------------------|
| 57: Beneficiary's bank                 |                           |
| <ul> <li>SWIFT code</li> </ul>         | 1 Find                    |
| Clearing code                          | 2                         |
| Name 🖌                                 |                           |
| Address 3                              |                           |
| Town, country                          |                           |
| Account number with correspondent bank |                           |
| 59: Beneficiary                        |                           |
| Name                                   |                           |
| Address                                | Save                      |
| Town, country                          |                           |
| Account No./IBAN                       | ⊯ IBAN 6                  |
|                                        |                           |
|                                        | Save Cancel               |

Рис.4.1-5 Окно «Payment order (for Cyprus)» (Заявление на перевод валюты) - закладка «Beneficiary» (бенефициар)

<sup>&</sup>lt;sup>7</sup> Суммарное количество символов в строках: наименование, Адрес, Страна/Город не превышает 140.

Далее, если ранее был указан<sup>8</sup> номер корр. счета банка-посредника, то в окне **«Payment order (for Cyprus)»** (Заявление на перевод валюты), на закладке **«Correspondent»** (Корреспондент), следует (Рис.4.1-6):

- **1.** В случае использования SWIFT-кода банка-посредника заполнить поле «SWIFT code» и нажать на кнопку «Find». Группа полей «Correspondent bank» будет автоматически заполнена данными в соответствии с указанным кодом.
- **2.** В случае использования цифрового кода другой национальной клиринговой системы для обозначения банка бенефициара заполнить поле «**Clearing code**».

Примечание. В данном поле допускается указание только числового значения.

- **3.** В случае, если поля реквизитов банка бенефициара (наименование, адрес, город, страна) не будут заполнены автоматически, заполнить вручную данные реквизиты.
- 4. Перейти на закладку «Payment details» (Назначение платежа).

| Customer Beneficiary    | y Correspondent Payment details 4 Additional |  |
|-------------------------|----------------------------------------------|--|
|                         |                                              |  |
|                         |                                              |  |
|                         |                                              |  |
| -EGB: Correspondent Don |                                              |  |
| DOA: COTTESPONDENCE     |                                              |  |
| SWIFT code              | 1 Find                                       |  |
| Clearing code           | 2                                            |  |
| Name 3                  |                                              |  |
| Address                 |                                              |  |
| Town, country           |                                              |  |
|                         |                                              |  |
|                         |                                              |  |
|                         |                                              |  |
|                         |                                              |  |
|                         | Сохранить Отмена                             |  |

Рис.4.1-6 Окно «Payment order (for Cyprus)» (заявление на перевод валюты) - закладка «Correspondent»

<sup>&</sup>lt;sup>8</sup> В окне «Заявление на перевод», на закладке «Бенефициар».

Далее, в окне **«Payment order (for Cyprus)»** (Заявление на перевод валюты), на закладке **«Payment details»** (Назначение платежа), следует (Рис.4.1-7):

- 1. Указать латиницей назначение платежа (допустимое количество для ввода символов до 140).
- 2. Перейти на вкладку «Additional» (Дополнительно).

| Customer Beneficia     | ry Correspondent Payment details Additional 2 |
|------------------------|-----------------------------------------------|
| 70:Payment details (ma | x. 140 symbols). Available 140 symbols        |
|                        | 1                                             |
|                        |                                               |
|                        | Save Cancel                                   |

Рис.4.1-7 Окно «Payment order (for Cyprus)» (заявление на перевод валюты) - закладка «Payment details»

Далее, в окне **«Payment order (for Cyprus)»** (Заявление на перевод валюты), на закладке **«Additional»** (Дополнительно), следует (Рис. 4.1-8):

- 1.Указать латиницей дополнительную информацию/инструкции.
- 2.Выбрать счет для списания расходов.
- **3.**Нажать на кнопку **«Save»** («Сохранить»). Окно **«Payment order (for Cyprus)»** (заявление на перевод валюты) будет закрыто и будет открыто основное окно системы, Рис.4.1-9.

| Customer Beneficiary Correspondent Payment details Additional          |          |
|------------------------------------------------------------------------|----------|
| 72: Additional info/instructions(max. 195 symbols). 1                  |          |
|                                                                        |          |
|                                                                        |          |
|                                                                        |          |
|                                                                        |          |
|                                                                        |          |
| Additional information / instructions for Promsvyazbank, Cyprus Branch | NOT SEPA |
|                                                                        |          |
|                                                                        |          |
|                                                                        |          |
| Debit charges from account Ne                                          | 2 -      |
|                                                                        |          |
| OUR charges option                                                     |          |
|                                                                        |          |
| 3 Сохранить Отмена                                                     |          |

Рис. 4.1-8 Окно «Payment order (for Cyprus)» (заявление на перевод валюты) - закладка «Additional»

После того как будет сформировано заявление на перевод валюты, в основном окне системы, на закладке **«Документы»**, будет отображена строка с данными оформленного документа. Рис.4.1-9.

**Примечание:** При наличии дополнительных инструкций для банка отправителя/получателя необходимо перейти на закладку **«Additional»** (Дополнительно) и вписать латиницей данные инструкции (не более 195 символов).

| 🕌 Interne | t bank On-Line   |              |        |           |               |                  |         | _ 🗆 ×   |
|-----------|------------------|--------------|--------|-----------|---------------|------------------|---------|---------|
| User      | Цветков          |              |        | Branch    | OJSC Promsvya | zbank, Cyprus Bi | ranch   |         |
| Company   | LIMITED          |              |        |           |               |                  |         | -       |
| TIC       | 00000            |              | CRTR   | 000000000 | Account Curr. | ▼ 408078403      |         | -       |
| Documen   | ts Payments      | Reports      | Card   | s From Ba | nk Settings   | Special offer    | Manager | ? Exit  |
| Show doc  | uments with filt | er           |        |           |               |                  |         |         |
| Date For  | ast 💌            | 2 days       |        |           |               |                  |         | Filters |
|           |                  |              |        | Sele      | ect           |                  |         |         |
| s1 s2 Nu  | mber             | Туре         |        | Date      | Bene          | ficiary          | Amount  | Status  |
| 145       | FAYMENT          | ORDER (for C | yprus) | Sep 30, 2 | NoNaMe        |                  | 5000.00 | New     |
|           |                  |              |        |           |               |                  |         |         |

Рис.4.1-9 Основное окно системы – закладка «Документы».

### 4.2 SEPA Payment order (Заявление на перевод валюты с использованием системы SEPA)

### 4.2.1 Запуск операции

Для того чтобы запустить операцию формирования заявления на перевод валюты с использованием системы SEPA, в основном окне системы следует (Рис.4.2-1):

- 1. Выбрать из раскрывающегося списка наименование организации, от имени которой будет оформлена операция.
- 2. Выбрать из раскрывающегося списка значение «Curr.» (Вал.).
- 3. Выбрать из раскрывающегося списка номер счета, по которому будет оформлена операция.

Далее перейти на закладку «Payments» («Платежи»).

| 실 Internel | t bank On-Line |                                                               |
|------------|----------------|---------------------------------------------------------------|
| User       | Цветков        | Branch OJSC Promswazbank, Cyprus Branch                       |
| Company    | LIMITED        | 1 ·                                                           |
| TIC        | 00000          | CRTR 000000000 Account Curr 2 07840300000154 3 -              |
| Documen    | ts Payments    | Reports Cards From Bank Settings Special offer Manager ? Exit |
|            |                |                                                               |

Рис.4.2-1 Основное окно системы - закладка «Платежи»

На закладке «Payments» («Платежи») следует (Рис.4.2-2):

- **1.** Перейти на дополнительную закладку «**Settlement documents**» («Расчетные документы»).
- **2.** Активировать опцию **«SEPA Payment order»** (Заявление на перевод валюты с использованием системы SEPA).
- **3.** Нажать на кнопку **«Choose»** («Выбрать»). Будет открыто окно **«SEPA Payment order»** (Заявление на перевод валюты с использованием системы SEPA), Рис. 4.2-3.

| Settlement documents 1 uiries                             |
|-----------------------------------------------------------|
| Select the document                                       |
| O PAYMENT ORDER                                           |
| SEPA PAYMENT ORDER                                        |
| PAYMENT ORDER IN FAVOUR OF PROMSVYAZBANK                  |
| INTERNAL PAYMENT ORDER FOR CYPRUS                         |
| REQUEST FOR PURCHASE OF FOREIGN CURRENCY FOR RUBLES OF RF |
| REQUEST FOR SALE OF FOREIGN CURRENCY FOR RUBLES OF RF     |
|                                                           |
| 3 Choose Import                                           |

Рис.4.2-2 Основное окно системы - закладка «Расчетные документы»

### 4.2.2 Оформление операции

Для того чтобы сформировать заявление на перевод валюты с использованием системы SEPA, в окне **«SEPA Payment order»** (Заявление на перевод валюты с использованием системы SEPA) следует (Рис. 4.2-3):

- 1. Указать номер документа-платежа.
- 2. Указать дату оформления документа.
- 3. Ввести сумму платежа.

|  | 4. | Перейти на | закладку «Customer» | («Плательщик»). |
|--|----|------------|---------------------|-----------------|
|--|----|------------|---------------------|-----------------|

| SEPA Payment order                                            |
|---------------------------------------------------------------|
| Payment order for Cyprus No. 14 1 of 29.07.2013 2             |
| -32: Currency name and amount(in figures and words)           |
| 200.00 3 978 espo                                             |
| Customer 4 neficiary Correspondent Payment details Additional |
| Order of payment                                              |
| Ordinary O Urgent Urgent priority                             |
| Value date:<br>© Today O Date 29.07.2013                      |

Рис. 4.2-3 Окно «SEPA Payment order» (Заявление на перевод валюты с использованием системы SEPA)

Далее, на закладке «**Customer**» (Плательщик), следует (Рис. 4.2-4):

- **1.** Уточнить ФИО лица, уполномоченного оформлять расчетные документы в иностранной валюте, при необходимости<sup>9</sup>.
- 2. Перейти на закладку «Beneficiary» (Бенефициар).

| Customer           | Beneficiary 2 respondent Payment details Additional |
|--------------------|-----------------------------------------------------|
| _<br>⊢Order of pay | nent                                                |
|                    | Ordinary O Urgent Urgent Urgent priority            |
|                    | Value date:<br>Today O Date 29.07.2013              |
| -50: Ordering      | customer 1                                          |
| Name               |                                                     |
| INN                | Account No. 4080784                                 |
| Address            |                                                     |
| City/Town          |                                                     |
| Responsib          | e for deal person tutut Тел.: 123 45 67 💌           |

Рис. 4.2-4 Окно «SEPA Payment order» (Заявление на перевод валюты с использованием системы SEPA) - закладка «Customer» (плательщик)

Далее, на закладке «Beneficiary» (Бенефициар), следует (Рис. 4.2-5):

- **1.** Заполнить поле **«SWIFT code»** и нажать на кнопку **«Find»**. Группа полей **«Beneficiary's bank»** будет автоматически заполнена данными в соответствии с указанным кодом.
- 2. Указать реквизиты получателя платежа<sup>10</sup>.
- 3. Перейти на закладку «Payment details» (Назначение платежа).

<sup>&</sup>lt;sup>9</sup> По умолчанию, в поле **«Отв. лицо по сделке»** отображается ФИО сотрудника, указанного в настройках Системы, в качестве сотрудника, уполномоченного оформлять расчетные документы в иностранной валюте.

<sup>&</sup>lt;sup>10</sup> Суммарное количество символов в строках: наименование, Адрес, Страна/Город не превышает 140.

| Customer Beneficiary              | Correspondent Payment details 3 Idditional |
|-----------------------------------|--------------------------------------------|
| 57: Beneficiary`s bank            |                                            |
| SWIFT code                        | LIKICY2N 1 Find                            |
| O Clearing code                   |                                            |
| Name                              | MARFIN POPULAR BANK PUBLIC CO LTD          |
| Address                           | (HEAD OFFICE)                              |
| Town, country                     | NICOSIA (LEFKOSIA)                         |
| -59: Beneficiary <b>2</b><br>Name | Psb                                        |
| Address                           | 1 Save                                     |
| Town, country                     | 1                                          |
| Account No./IBAN                  | 1312515115 🗾 🗹 IBAN                        |
|                                   | Сохранить Отмена                           |

Рис. 4.2-5 Окно «SEPA Payment order» (Заявление на перевод валюты с использованием системы SEPA) - закладка «Beneficiary» (Бенефициар)

Далее, на закладке «Payment details» (Назначение платежа), следует (Рис. 4.2-6):

- 1. Указать латиницей назначение платежа (допустимое количество для ввода симво-лов до 140).
- 2. Перейти на вкладку «Additional» (Дополнительно).

| Customer    | Beneficiary     | Correspondent        | Payment details   | Additional | 2   |  |   |
|-------------|-----------------|----------------------|-------------------|------------|-----|--|---|
| -70:Payment | details (max. ' | 140 symbols). Availa | ble 140 symbols — |            |     |  |   |
|             |                 |                      |                   |            |     |  | 1 |
|             |                 |                      |                   |            |     |  |   |
|             |                 |                      |                   |            |     |  |   |
|             |                 |                      |                   |            |     |  |   |
|             |                 |                      |                   |            |     |  |   |
|             |                 |                      |                   |            |     |  |   |
|             |                 |                      |                   |            |     |  |   |
|             |                 |                      |                   |            |     |  |   |
|             |                 |                      |                   |            |     |  |   |
|             |                 |                      |                   |            |     |  |   |
|             |                 |                      |                   |            |     |  |   |
|             |                 |                      | Сохран            | ИТЬ ОТМЕ   | ена |  |   |

Рис. 4.2-6 Окно «SEPA Payment order» (Заявление на перевод валюты с использованием системы SEPA) - закладка «Payment details» (Назначение платежа)

Далее, на закладке «Additional» (Дополнительно), следует (Рис. 4.2-7):

- 1. Указать латиницей дополнительную информацию/инструкции.
- **2.** Нажать на кнопку **«Save»** («Сохранить»). Окно **«SEPA Payment order»** (заявление на перевод валюты) будет закрыто и будет открыто основное окно системы, Рис. 4.2-8.

| Customer      | Beneficiary       | Correspondent     | Payment details | Additional |     |      |   |
|---------------|-------------------|-------------------|-----------------|------------|-----|------|---|
| 72: Additiona | l info/instructio | ns(max. 204 symbo | ols).           |            |     |      |   |
|               |                   |                   |                 |            |     |      | 1 |
|               |                   |                   |                 |            |     |      |   |
|               |                   |                   |                 |            |     |      |   |
|               |                   |                   |                 |            |     |      |   |
|               |                   |                   |                 |            |     |      |   |
|               |                   |                   |                 |            |     |      |   |
|               |                   |                   |                 |            |     |      |   |
|               |                   |                   |                 |            |     |      |   |
|               |                   |                   |                 |            |     |      |   |
|               |                   |                   |                 |            |     | <br> |   |
|               |                   |                   |                 |            |     |      |   |
|               |                   |                   |                 |            |     | <br> |   |
|               |                   |                   | 2 Сохрани       | ПЬОТИ      | ена |      |   |

Рис. 4.2-7 Окно «SEPA Payment order» (Заявление на перевод валюты с использованием системы SEPA) - закладка «Additional» (Дополнительно)

После того как будет сформировано заявление на перевод валюты, в основном окне системы, на закладке **«Документы»**, будет отображена строка с данными оформленного документа, Рис. 4.2-8.

| 🕌 Interne  | t bank On-Line    |              |            |                |                 |         |         |
|------------|-------------------|--------------|------------|----------------|-----------------|---------|---------|
| User       | Цветков           |              | Branch     | OJSC Promsvyaz | bank, Cyprus Br | ranch   |         |
| Company    | LIMITED           |              |            |                |                 |         | -       |
| TIC        | 00000             | CRTR         | 000000000  | Account Curr.  | ▼ 4080784       |         | -       |
| Documen    | nts Payments      | Reports Card | Is From Ba | ank Settings   | Special offer   | Manager | ? Exit  |
| Show doc   | cuments with filt | er           |            |                |                 |         |         |
| Date For I | last 💌            | 2 days       |            |                |                 |         | Filters |
|            |                   |              | Sele       | ect            |                 |         |         |
| s1 s2 Nu   | mber              | Туре         | Date       | Benef          | iciary          | Amount  | Status  |
| 145        | 5 SEPA PAYI       | MENT ORDER   | Sep 30, 2  | NoNaMe         |                 | 5000.00 | New     |
|            |                   |              |            |                |                 |         |         |

Рис. 4.2-8 Основное окно системы – закладка «Документы». Основное окно системы – закладка «Документы».

# 4.3 Payment order in favour of Promsvyazbank (Платеж в пользу Промсвязьбанка)

### 4.3.1 Запуск операции

Для того чтобы запустить операцию формирования платежа в пользу Промсвязьбанка, в основном окне системы следует (Рис.4.3-1):

- **1.** Выбрать из раскрывающегося списка наименование организации, от имени которой будет оформлена операция.
- 2. Выбрать из раскрывающегося списка значение «Curr.» (Вал.).

3. Выбрать из раскрывающегося списка номер счета, по которому будет оформлена операция.

Далее перейти на закладку «Payments» («Платежи»).

| 🕌 Interne | t bank On-Line |                                                               |
|-----------|----------------|---------------------------------------------------------------|
| User      | Цветков        | Branch OJSC Promsvyazbank, Cyprus Branch                      |
| Company   | LIMITED        | 1                                                             |
| TIC       | 00000          | CRTR 000000000 Account Curr 2 07840300000154 3 -              |
| Documer   | nts Payments   | Reports Cards From Bank Settings Special offer Manager ? Exit |

Рис.4.3-1 Основное окно системы - закладка «Платежи»

На закладке «Payments» («Платежи») следует (Рис.4.3-2):

- **1.** Перейти на дополнительную закладку **«Settlement documents»** («Расчетные документы»).
- **2.** Активировать опцию **«PAYMENT ORDER IN FAVOUR OF PROMSVYAZBANK»** (Платеж в пользу Промсвязьбанка).
- **3.** Нажать на кнопку **«Choose»** («Выбрать»). Будет открыто окно **«PAYMENT ORDER IN FAVOUR OF PROMSVYAZBANK»** (Платеж в пользу Промсвязьбанка), Рис.4.3-3.

| Settlement documents 1 uiries                               |
|-------------------------------------------------------------|
| Select the document                                         |
| O PAYMENT ORDER                                             |
| SEPA PAYMENT ORDER                                          |
| PAYMENT ORDER IN FAVOUR OF PROMSVYAZBANK                    |
| O INTERNAL PAYMENT ORDER FOR CYPRUS                         |
| C REQUEST FOR PURCHASE OF FOREIGN CURRENCY FOR RUBLES OF RF |
| REQUEST FOR SALE OF FOREIGN CURRENCY FOR RUBLES OF RF       |
|                                                             |
| 3 Choose Import                                             |
|                                                             |
|                                                             |
|                                                             |

Рис.4.3-2 Основное окно системы - закладка «Расчетные документы»

### 4.3.2 Оформление операции

Для того чтобы сформировать платеж в пользу Промсвязьбанка, в окне **«PAYMENT ORDER IN FAVOUR OF PROMSVYAZBANK»** (Платеж в пользу Промсвязьбанка) следует (Рис.4.3-3):

- 1. Указать номер документа-платежа.
- 2. Указать дату оформления документа.
- 3. Ввести сумму платежа.
- **4.** Выбрать из раскрывающегося списка наименование валюты платежа. Справа от раскрывающегося списка будет отображена сумма прописью.
- 5. Перейти на закладку «Customer» («Плательщик»).

| PAYMENT ORDER IN FAVOUR OF PRO       | MSVYAZBANK                          | × |
|--------------------------------------|-------------------------------------|---|
| Payment order for Cyprus No.         | 145 <b>1</b> of 18.07.2011 <b>2</b> |   |
| 32: Currency name and amount(in      | n figures and words)                |   |
| 5000.00 <b>3</b> 840 Dollar <b>4</b> | Five thousand Dollars 00 Cent       | ] |
| Customer 5 reficiary Pay             | ment details Additional             |   |

Рис.4.3-3 Окно «Payment order in favour of Promsvyazbank» (Платеж в пользу Промсвязьбанка)

Далее, на закладке «Customer» (Плательщик), следует (Рис.4.3-4):

- **1.** Уточнить ФИО лица, уполномоченного оформлять расчетные документы в иностранной валюте, при необходимости<sup>11</sup>.
- 2. Перейти на закладку «Beneficiary» (Бенефициар).

| Customer            | Beneficiary 2 ment details Additional      |
|---------------------|--------------------------------------------|
| <b>−50: Orderin</b> | g customer                                 |
|                     |                                            |
|                     |                                            |
| Name                | 1/LIMI                                     |
| INN                 | Account No. 4080784030000                  |
| Address             | 2/0 WORLD PARKVIEW                         |
| City/Town           | 3/CY/NIC                                   |
| Responsi            | ble for deal person tutut. Tel.: 123 45 67 |
|                     |                                            |
|                     |                                            |
|                     |                                            |
|                     | Save Cancel                                |

Рис.4.3-4 Окно «Payment order in favour of Promsvyazbank» (Платеж в пользу Промсвязьбанка) - закладка «Customer» (плательщик)

<sup>&</sup>lt;sup>11</sup> По умолчанию, в поле **«Отв. лицо по сделке»** отображается ФИО сотрудника, указанного в настройках Системы, в качестве сотрудника, уполномоченного оформлять расчетные документы в иностранной валюте.

Далее, на закладке **«Beneficiary»** (Бенефициар), разделы **«Beneficiary's bank»** и «**Beneficiary**» недоступны для редактирования. Следует выполнить следующие операции (Рис.4.3-5):

- **1.** Указать в поле «Account No./IBAN» номер банковского счета получателя платежа, владельцем которого должен являться Головной Офис Банка.
- 2. Перейти на закладку «Payment details» (Назначение платежа).

| Customer Bene        | ficiary Payment details 2 itional |                    |  |  |  |  |  |
|----------------------|-----------------------------------|--------------------|--|--|--|--|--|
| -57: Beneficiary`s b | ank                               |                    |  |  |  |  |  |
| SWIFT code           | PRMSRUMM                          | Find               |  |  |  |  |  |
| Name                 | OJSC PROMSVYAZBANK                | OJSC PROMSVYAZBANK |  |  |  |  |  |
| Address              | MOSCOW                            |                    |  |  |  |  |  |
| Town, country        | RUSSIAN FEDERATION                | ]                  |  |  |  |  |  |
| 59: Beneficiary      |                                   |                    |  |  |  |  |  |
| Name                 | OJSC PROMSVYAZBANK                |                    |  |  |  |  |  |
| Address              | MOSCOW Save                       |                    |  |  |  |  |  |
| Town, country        | RUSSIAN FEDERATION                |                    |  |  |  |  |  |
| Account No./IBAN     | 1                                 |                    |  |  |  |  |  |
|                      | Save Cancel                       |                    |  |  |  |  |  |

Рис.4.3-5 Окно «Payment order in favour of Promsvyazbank» (Платеж в пользу Промсвязьбанка) - закладка «Beneficiary» (бенефициар)

Далее, в окне «Payment order in favour of Promsvyazbank» (Платеж в пользу Промсвязьбанка), на закладке **«Payment details»** (Назначение платежа), следует (Рис.4.3-6):

- 1. Указать латиницей назначение платежа (допустимое количество для ввода символов до 140).
- 2. Нажать на кнопку «Save» («Coxpaнить»). Окно «Payment order in favour of Promsvyazbank» (Платеж в пользу Промсвязьбанка) будет закрыто и будет открыто основное окно системы, Рис.4.3-7.

После того как будет сформировано заявление на платеж, в основном окне системы, на закладке **«Документы»**, будет отображена строка с данными оформленного документа, Рис.4.3-7.

**Примечание:** При наличии дополнительных инструкций для банка отправителя/получателя необходимо перейти на закладку **«Additional»** (Дополнительно) и вписать латиницей данные инструкции (не более 195 символов).

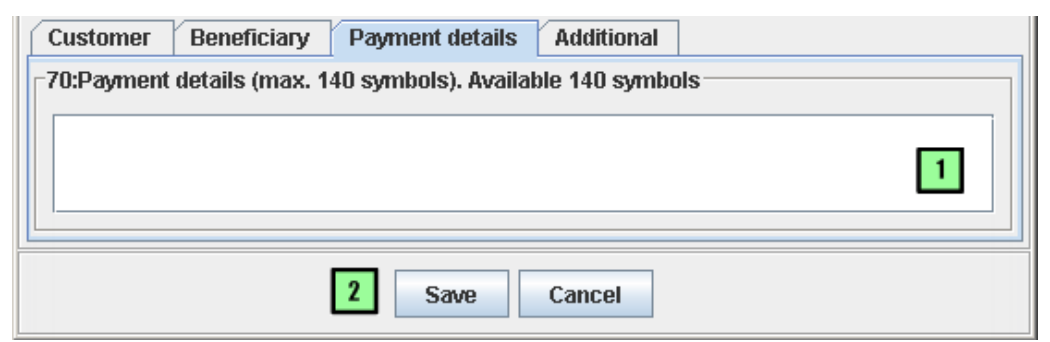

Рис.4.3-6 Окно «Payment order in favour of Promsvyazbank» (Платеж в пользу Промсвязьбанка) - закладка «Payment details»

| Docur  | ments    | Payments Reports Cards From                                                                                | n Bank S     | ettings Special offer Manager | ? Exit  |         |
|--------|----------|----------------------------------------------------------------------------------------------------|--------------|-------------------------------|---------|---------|
| Show   | documer  | nts with filter                                                                                            |              |                               |         |         |
| Date F | For last | 2 days                                                                                                    |              |                               |         | Filters |
|        |          |                                                                                                    | Sele         | ect                           |         |         |
| s1 s2  | Number   | Туре                                                                                                    | Date         | Beneficiary                   | Amount  | Status  |
|        | 145      | PAYMENT ORDER IN FAVOUR OF PR                                                                              | Jul 18, 2011 | OJSC PROMSVYAZBANK            | 5000.00 | New     |
|        | 1234     | PAYMENT ORDER IN FAVOUR OF PR                                                                              | Jul 7, 2011  | OJSC PROMSVYAZBANK            | 108.00  | New     |
|        | 124      | PAYMENT ORDER IN FAVOUR OF PR                                                                              | Jul 5. 2011  | OJSC PROMSVYAZBANK            | 108.00  | New     |
|        |          | $\mathbf{D}_{\mathbf{HC}} \mathbf{A} 2 7 \mathbf{O}_{\mathbf{C}_{\mathbf{HO}}} \mathbf{D}_{\mathbf{HO}} 0$ |              |                               |         |         |

Рис.4.3-7 Основное окно системы – закладка «Документы».

## 4.4 Internal payment order for Cyprus (Внутренний перевод)

### 4.4.1 Запуск операции

Для того чтобы запустить операцию формирования заявления на внутренний перевод, в основном окне системы следует (Рис.4.4-1):

- 1. Выбрать из раскрывающегося списка наименование организации, от имени которой будет оформлена операция.
- 2. Выбрать из раскрывающегося списка значение «Curr.» (Вал.).
- 3. Выбрать из раскрывающегося списка номер счета, по которому будет оформлена операция.

Далее перейти на закладку «Payments» («Платежи»).

| 🕌 Interne   | t bank On-Line       |                                                                                                    |   |
|-------------|----------------------|----------------------------------------------------------------------------------------------------|---|
| User        | Цветков              | Branch OJSC Promsvyazbank, Cyprus Branch                                                                                                    |   |
| Company     | LIMITED              | 1                                                                                                    | - |
| TIC         | 00000                | CRTR 000000000 Account Curr 2 07840300000154 3                                                                                                    |   |
| Documer     | nts Payments         | Reports         Cards         From Bank         Settings         Special offer         Manager         ?         Exit                                                  |   |
| TIC Documer | 00000<br>ts Payments | CRTR     00000000     Account     Curr.     2     07840300000154     3       Reports     Cards     From Bank     Settings     Special offer     Manager     ?     Exit |   |

Рис.4.4-1 Основное окно системы - закладка «Платежи»

На закладке «**Payments**» («Платежи») следует (Рис.4.4-2):

- **1.** Перейти на дополнительную закладку **«Settlement documents»** («Расчетные документы»).
- **2.** Активировать опцию **«Internal payment order for Cyprus»** (внутренний перевод).
- 3. Нажать на кнопку «Choose» («Выбрать»). Будет открыто окно «Internal payment order for Cyprus» (Внутренний перевод), Рис.4.4-3.

| Documents Payments Reports Cards From Bank Settings Special offer Manager ? Exit |
|----------------------------------------------------------------------------------|
| Settlement documents 1 uiries                                                    |
| Select the document                                                              |
| O PAYMENT ORDER (for Cyprus)                                                     |
| SEPA PAYMENT ORDER                                                               |
| O PAYMENT ORDER IN FAVOUR OF PROMSVYAZBANK                                       |
| INTERNAL PAYMENT ORDER FOR CYPRUS                                                |
| REQUEST FOR PURCHASE OF FOREIGN CURRENCY FOR RUBLES OF RF                        |
| REQUEST FOR SALE OF FOREIGN CURRENCY FOR RUBLES OF RF                            |
| Choose 3 mport                                                                   |

Рис.4.4-2 Основное окно системы - закладка «Расчетные документы»

### 4.4.2 Оформление операции

Для того чтобы сформировать заявление на внутренний перевод, в окне **«Internal payment order for Cyprus»** (Внутренний перевод) следует (Рис.4.4-3):

- 1. Ввести номер заявления.
- 2. Ввести сумму перевода.
- **3.** Выбрать из раскрывающегося списка наименование валюты перевода. Справа от раскрывающегося списка будет отображена сумма перевода прописью.
- 4. Активировать одну из необходимых опций:
  - Transfer of own funds (Перевод средств на свой счет).
  - Conversion of own funds (Конверсия собственных средств).
  - Transfer of funds to the third parties (Перевод средств в пользу третьих лиц).
  - **Conversional funds transfer to third parties** (Конверсионный перевод средств в пользу третьих лиц).
- **5.** Уточнить ФИО лица, уполномоченного оформлять расчетные документы в иностранной валюте, при необходимости.
- 6. Указать данные о бенефициаре:
  - Наименование.
  - Адрес регистрации.
  - Название города, страны.
  - Номер счета.
- **7.** Активировать или деактивировать опцию **«IBAN»**, в случае необходимости проверки на формат «IBAN».
- 8. Указать латиницей назначение внутреннего перевода (допустимое количество для ввода символов не более 250).
- 9. При наличии дополнительных инструкций для банка отправителя/получателя необходимо вписать латиницей данные инструкции.

**10.** Нажать на кнопку **«Save»** («Сохранить»). Окно **«Internal payment order for Cyprus»** (внутренний перевод) будет закрыто и будет открыто основное окно системы, Рис.4.4-4.

| 1 HC. I. I I.                                        |                     |                              |      |  |  |
|------------------------------------------------------|---------------------|------------------------------|------|--|--|
| INTERNAL PAYMENT OR                                  | DER FOR CYPRUS      |                              | ×    |  |  |
| Pay                                                  | yment order No      | 1 30.09.2010                 |      |  |  |
| -32: Currency name and amount (in figures and words) |                     |                              |      |  |  |
| 1000.00 2 8                                          | 40 Dollar 🔤         | One thousand Dollars 00 Cent |      |  |  |
| Transfer of own full                                 | inds                | 4                            |      |  |  |
| Conversion of own                                    | n funds             |                              |      |  |  |
| Transfer of funds                                    | to the third partie | es                           |      |  |  |
| Conversional fund                                    | s transfer to thir  | d parties                    |      |  |  |
| Name                                                 | 1/ARTIFICIA         | LRETAIL                      |      |  |  |
| Tax Identification Co                                | ode                 | Account No/IBAN 408078401000 |      |  |  |
| Address                                              | 2/CORP              |                              |      |  |  |
| Town/Country                                         | 3/NZ VENIC          | E                            |      |  |  |
| Person responsible                                   | e for deal tutut 1  | Fel.: 123 45 67              | 5 👻  |  |  |
| 59: Beneficiary 6                                    |                     |                              |      |  |  |
| Name                                                 | NoNaMe              |                              |      |  |  |
| Address                                              | street note         |                              | Save |  |  |
| Town, country                                        | gorod               |                              |      |  |  |
| Account No/IBAN                                      | 4070884             | 🗹 IBAN 🚺                     |      |  |  |
| 70: Payment details                                  | (max. 249 symbo     | ols). Available 249 symbols  |      |  |  |
|                                                      |                     |                              | 8    |  |  |
| Contract(s) No. and                                  | date(s)             |                              |      |  |  |
| Invoice(s) No. and d                                 | ate(s)              |                              |      |  |  |
| Other document(s)                                    | No. and date(s)     |                              | 9    |  |  |
| Save 10 ancel                                        |                     |                              |      |  |  |

Рис.4.4-3 Окно «Internal transfer (for Cyprus)» (внутренний перевод) – закладка «Customer» (плательщик)

После того как будет сформировано заявление на внутренний перевод, в основном окне системы, на закладке **«Documents»** («Документы») будет отображена строка с данными оформленного документа, Рис.4.4-4.

| 🕌 Internet                                                         | bank On-Line                                                |               |               |               |                |         |           |
|--------------------------------------------------------------------|-------------------------------------------------------------|---------------|---------------|---------------|----------------|---------|-----------|
| User                                                               | Цветков Branch OJSC Promsvyazbank, Cyprus Branch            |               |               |               |                |         |           |
| Company                                                            | LIMITED                                                     |               |               |               |                |         | -         |
| TIC                                                                | 00000                                                       | C             | RTR 00000000  | Account Curr. | <b>4080784</b> |         | -         |
| Documen                                                            | ts Payments                                                 | Reports       | Cards From Ba | ank Settings  | Special offer  | Manage  | er ? Exit |
| Show doc                                                           | uments with filte                                           | er            |               |               |                |         | ]         |
| Date For p                                                         | eriod 💌                                                     | from 22.09.20 | )10           | to 30.09.2    | 010            |         | Filters   |
|                                                                    |                                                             |               | Eal           | net           |                |         |           |
|                                                                    |                                                             |               | Sei           | ect           |                |         |           |
| s1 s2 Nur                                                          | mber                                                        | Туре          | Date          | Benefi        | ciary          | Amount  | t Status  |
| 1 INTERNAL PAYMENT ORDER Sep 30, 2 NoNaMe                          |                                                             |               |               | 1000.00 New   |                |         |           |
| 145                                                                | 145 PAYMENT ORDER (for Cyprus) Sep 30, 2 NoNaMe 5000.00 New |               |               |               |                | .00 New |           |
|                                                                    |                                                             |               |               |               |                |         |           |
|                                                                    |                                                             |               |               |               |                |         |           |
|                                                                    |                                                             |               |               |               |                |         |           |
|                                                                    |                                                             |               |               |               |                |         |           |
| Selected documents: 1, total amount: 1000.00                       |                                                             |               |               |               |                |         |           |
| Sigr                                                               | n S                                                         | end           | Remove sign.  | Recall        | Sho            | w       | Remove    |
|                                                                    |                                                             |               | Edit          | Сору          |                |         |           |
| Your IP 10.218.5.26/10.218.5.26, previous: 10.218.4.18/10.218.4.18 |                                                             |               |               |               |                |         |           |

Рис.4.4-4 Основное окно системы - закладка «Документы»

# 4.5 Request for purchase of foreign currency for rubles of RF (Заявление на покупку валюты за рубли РФ)

### 4.5.1 Запуск операции

Для того чтобы запустить операцию формирования заявления на покупку валюты за рубли РФ, в основном окне систем следует (Рис.4.5-1):

- 1. Выбрать из раскрывающегося списка наименование организации, от имени которой будет оформлена операция.
- 2. Выбрать из раскрывающегося списка значение «Curr.» («Вал.»).
- 3. Выбрать из раскрывающегося списка номер счета, по которому будет оформлена операция.

Далее перейти на закладку «Payments» («Платежи»).

| 🕌 Internel | t bank On-Line |                                                                                                    |   |
|------------|----------------|----------------------------------------------------------------------------------------------------|---|
| User       | Цветков        | Branch OJSC Promsvyazbank, Cyprus Branch                                                                              |   |
| Company    | LIMITED        | 1                                                                                                    | - |
| TIC        | 00000          | CRTR 000000000 Account Curr 2 07840300000154 3                                                                        | - |
| Documen    | nts Payments   | Reports         Cards         From Bank         Settings         Special offer         Manager         ?         Exit |   |

Рис.4.5-1 Основное окно системы - закладка «Платежи»

Далее, на закладке «Payments» («Платежи»), следует (Рис.4.5-2):

- **1.** Перейти на дополнительную закладку **«Settlement documents»** («Расчетные документы»).
- **2.** Активировать опцию **«Request for purchase of foreign currency for rubles of RF»** (Заявление на покупку валюты за рубли РФ).
- 3. Нажать на кнопку «Choose» («Выбрать»). Будет открыто окно «Request for purchase of foreign currency for rubles of RF» (Заявление на покупку валюты за рубли РФ), Рис.4.5-3.

| Documents Payments                                        | Reports Cards | From Bank | Settings | Special offer | Manager | ? | Exit |
|-----------------------------------------------------------|---------------|-----------|----------|---------------|---------|---|------|
| Settlement documents                                      | 1 uiries      |           |          |               |         |   |      |
| Select the document                                       |               |           |          |               |         |   |      |
| PAYMENT ORDER (for Cyprus)                                |               |           |          |               |         |   |      |
| SEPA PAYMENT ORDER                                        |               |           |          |               |         |   |      |
| PAYMENT ORDER IN FAVOUR OF PROMSVYAZBANK                  |               |           |          |               |         |   |      |
| ○ INTERNAL PAYMENT ORDER FOR CYPRUS                       |               |           |          |               |         |   |      |
| REQUEST FOR PURCHASE OF FOREIGN CURRENCY FOR RUBLES OF RF |               |           |          |               |         |   |      |
| REQUEST FOR SALE OF FOREIGN CURRENCY FOR RUBLES OF RF     |               |           |          |               |         |   |      |
|                                                           |               |           |          |               |         |   |      |
| Choose 3 mport                                            |               |           |          |               |         |   |      |

Рис.4.5-2 Основное окно системы - закладка «Расчетные документы»

### 4.5.2 Оформление операции

Для того чтобы сформировать заявление на покупку валюты за рубли РФ, в окне **«Re**quest for purchase of foreign currency for rubles of RF» (Заявление на покупку валюты за рубли РФ) следует (Рис.4.5-3):

- 1. Указать номер заявления.
- 2. Указать дату создания заявления.
- **3.** Уточнить ФИО лица, уполномоченного оформлять расчетные документы в иностранной валюте, при необходимости<sup>12</sup>.
- 4. В разделе «Amount in foreign currency» активировать опцию:
  - «in rubles» перевод будет в рублях.
  - «in foreign currency» перевод в иностранной валюте.
- 5. Указать сумму покупки в соответствующей валюте.
- 6. Указать номер счета дебета.
- **7.** Нажать на кнопку **«Save»** («Сохранить»). Окно **«Request for purchase of foreign currency for rubles of RF»** (заявление на покупку валюты за рубли РΦ) будет закрыто и будет открыто основное окно системы, Рис.4.5-4.

| Request for purchase of foreign currency for rubles of RF  | ×       |  |  |  |  |
|------------------------------------------------------------|---------|--|--|--|--|
| Document № 111 1 Dated 30.09.2010                          | 2       |  |  |  |  |
| Buyer                                                      |         |  |  |  |  |
| Name of the Customer SUNRISE CUSTOMS                       |         |  |  |  |  |
| Responsible person tutut Tel.: 123 45 67 3                 | -       |  |  |  |  |
| Amount and currency of the deal                            |         |  |  |  |  |
| <ul> <li>in foreign currency</li> <li>in rubles</li> </ul> | -       |  |  |  |  |
| Accounts                                                   |         |  |  |  |  |
| Ruble funds debit from the Buyer's account No.             |         |  |  |  |  |
| 4080781070000 🔽 🔓                                          |         |  |  |  |  |
| Purchased foreign currency credit to the Buyer's accou     | int No. |  |  |  |  |
| 4080784000000                                              |         |  |  |  |  |
| 7 Save Cancel                                              |         |  |  |  |  |

<sup>&</sup>lt;sup>12</sup> По умолчанию, в поле **«Отв. лицо по сделке»** отображается ФИО сотрудника, указанного в настройках Системы, в качестве сотрудника, уполномоченного оформлять расчетные документы в иностранной валюте.
Рис.4.5-3 Окно «Request for purchase of foreign currency for rubles of RF» («Заявление на покупки валют за рубли РФ») - закладка «Request»

После того как будет сформировано заявление на покупку валюты за рубли РФ, в основном окне системы, на закладке **«Documents»** («Документы»), будет отображена строка с данными оформленного документа, Рис.4.5-4.

| ſ | Documents                                                    | Payments | Reports | Cards | From Ba  | ank Settings | Special offer | Manager  | ? Exit |  |
|---|--------------------------------------------------------------|----------|---------|-------|----------|--------------|---------------|----------|--------|--|
|   | Show documents with filter                                   |          |         |       |          |              |               |          |        |  |
| ŀ | Date For period  from 22.09.2010 in to 30.09.2010 in Filters |          |         |       |          |              |               |          |        |  |
| L |                                                              |          |         |       |          |              |               |          |        |  |
|   | s1 s2 Number                                                 |          | Туре    |       | Date     | Bene         | ficiary       | Amount   | Status |  |
|   | 111 REQUEST FOR PURCHASE                                     |          |         |       | ep 30, 2 | Промсвязьбан | (             | 0.01 New |        |  |
|   | INTERNAL PAYMENT ORDER Sep 30, 2 NoNaMe 1000.00 New          |          |         |       |          |              | New           |          |        |  |
|   | CONTRACT OF CUTUES Sen 30-2 NoName 5000 00 New               |          |         |       |          |              |               |          |        |  |
|   | Рис.4.5-4 Основное окно системы - закладка «Документы»       |          |         |       |          |              |               |          |        |  |

# 4.6 Request for sale of foreign currency for rubles of RF (Заявление на продажу валюты за рубли РФ)

## 4.6.1 Запуск операции

Для того чтобы запустить операцию формирования заявления на продажу валюты за рубли РФ, в основном окне системы следует (Рис.4.6-1):

- **1.** Выбрать из раскрывающегося списка наименование организации, от имени которой будет оформлена операция.
- 2. Выбрать из раскрывающегося списка значение «Curr.»(«Вал.»).
- 3. Выбрать из раскрывающегося списка номер счета, по которому будет оформлена операция.

Далее перейти на закладку «Payments» («Платеж»).

| 🕌 Interne | 🚣 Internet bank On-Line |                                                               |  |  |  |  |  |  |  |
|-----------|-------------------------|---------------------------------------------------------------|--|--|--|--|--|--|--|
| User      | Цветков                 | Branch OJSC Promswazbank, Cyprus Branch                       |  |  |  |  |  |  |  |
| Company   | LIMITED                 | 1                                                             |  |  |  |  |  |  |  |
| TIC       | 00000                   | CRTR 000000000 Account Curr 2 07840300000154 3 -              |  |  |  |  |  |  |  |
| Documer   | nts Payments            | Reports Cards From Bank Settings Special offer Manager ? Exit |  |  |  |  |  |  |  |
|           |                         | Рис.4.6-1 Основное окно системы - закладка «Платежи»          |  |  |  |  |  |  |  |

На закладке **«Payments»** («Платеж»), следует (Рис.4.6-2):

- **1.** Перейти на закладку «**Settlement documents**» («Расчетные документы»).
- **2.** Активировать опцию «Request for sale of foreign currency for rubles of RF».
- **3.** Нажать на кнопку «Choose» («Выбрать»). Будет открыто окно «Request for sale of foreign currency for rubles of RF», Рис.4.6-3.

| Documents Payments Reports C                          | ards From Bank    | Settings | Special offer | Manager | ? | Exit |  |  |  |
|-------------------------------------------------------|-------------------|----------|---------------|---------|---|------|--|--|--|
| Settlement documents 1 uiries                         |                   |          |               |         |   |      |  |  |  |
| Select the document                                   |                   |          |               |         |   |      |  |  |  |
| O PAYMENT ORDER (for Cyprus)                          |                   |          |               |         |   |      |  |  |  |
| ○ SEPA PAYMENT ORDER                                  |                   |          |               |         |   |      |  |  |  |
| O PAYMENT ORDER IN FAVOUR OF PROM                     | SVYAZBANK         |          |               |         |   |      |  |  |  |
| O INTERNAL PAYMENT ORDER FOR CYPRI                    | US                |          |               |         |   |      |  |  |  |
| O REQUEST FOR PURCHASE OF FOREIGN                     | CURRENCY FOR RUBI | ES OF RF |               |         |   |      |  |  |  |
| REQUEST FOR SALE OF FOREIGN CURRENCY FOR RUBLES OF RF |                   |          |               |         |   |      |  |  |  |
|                                                       |                   |          |               |         |   |      |  |  |  |
| Choose 3 mport                                        |                   |          |               |         |   |      |  |  |  |

Рис.4.6-2 Основное окно системы - закладка «Расчетные документы»

### 4.6.2 Оформление операции

Для того чтобы сформировать заявление на продажу валюты за рубли РФ, в окне **«Re**quest for sale of foreign currency for rubles of RF» следует (Рис.4.6-3):

- 1. Указать номер заявления.
- 2. Указать дату создания заявления.
- **3.** Уточнить ФИО лица, уполномоченного оформлять расчетные документы, при необходимости<sup>13</sup>.
- **4.** В разделе **«Amount in foreign currency»** активировать опцию:
  - «in rubles» перевод в рублях.
  - «in foreign currency» перевод в иностранной валюте.
- 5. Указать сумму продажи в соответствующей валюте.
- 6. Указать номер счета кредита.
- 7. Нажать на кнопку «Save» («Сохранить»). Окно «Request for sale of foreign currency for rubles of RF» будет закрыто и будет открыто основное окно системы, Рис.4.6-4.

| Acquest for sale of fore                                   | gn currency for rubles of RF 🛛 🔀 |  |  |  |  |  |
|------------------------------------------------------------|----------------------------------|--|--|--|--|--|
| Document № 670                                             | Dated 30.09.2010                 |  |  |  |  |  |
| Seller                                                     |                                  |  |  |  |  |  |
| Name of the Customer                                       |                                  |  |  |  |  |  |
| Responsible person                                         | tutut Tel.: 123 45 67 <b>3</b> 🔻 |  |  |  |  |  |
| Amount and currency of                                     | the deal                         |  |  |  |  |  |
| <ul> <li>in foreign currency</li> <li>in rubles</li> </ul> | 120.00 <b>5</b> 840 Doll 🔻       |  |  |  |  |  |
| Accounts                                                   | om the Seller's account No       |  |  |  |  |  |
| 40807840000                                                |                                  |  |  |  |  |  |
| Ruble funds credit to the                                  | Seller's account No.             |  |  |  |  |  |
| 40807810700                                                | ▼ 6                              |  |  |  |  |  |
| 7 Save Cancel                                              |                                  |  |  |  |  |  |

Рис.4.6-3 Окно «Request for sale of foreign currency for rubles of RF» («Заявление на продажу валюты за рубли РФ») - закладка «Request»

<sup>&</sup>lt;sup>13</sup> По умолчанию, в поле **«Отв. лицо по сделке»** отображается ФИО сотрудника, указанного в настройках Системы, в качестве сотрудника, уполномоченного оформлять расчетные документы в иностранной валюте.

После того как будет сформировано заявление на продажу валюты за рубли РФ, в основном окне системы, на закладке **«Documents»**(«Документы») будет отображена строка с данными оформленного документа, Рис.4.6-4.

| Documents                                                 | Payments Reports Cards                                   | s From Ba   | ink Settings  | Special offer | Manager | ? Exit |  |  |  |
|-----------------------------------------------------------|----------------------------------------------------------|-------------|---------------|---------------|---------|--------|--|--|--|
| Show documents with filter                                |                                                          |             |               |               |         |        |  |  |  |
| Date For perio                                            | Date For period  For period  For period  Fitters Fitters |             |               |               |         |        |  |  |  |
|                                                           | Select                                                   |             |               |               |         |        |  |  |  |
|                                                           | 1                                                        |             |               |               |         |        |  |  |  |
| s1 s2 Number                                              | Туре                                                     | Date        | Benefi        | ciary         | Amount  | Status |  |  |  |
| 670                                                       | REQUEST FOR SALE OF FOR                                  | Sep 30, 2   | Промсвязьбанк |               | 120.00  | New    |  |  |  |
| 111 REQUEST FOR PURCHASE Sep 30, 2 Промсвязьбанк 0.01 New |                                                          |             |               |               |         | New    |  |  |  |
| 1                                                         | INTERNAL PAYMENT ORDER                                   | . Sep 30, 2 | NoNaMe        |               | 1000.00 | New    |  |  |  |
| 145                                                       | PAYMENT ORDER (for Cyprus)                               | Sep 30, 2   | NoNaMe        |               | 5000.00 | New    |  |  |  |

Рис.4.6-4 Основное окно системы - закладка «Документы»

# 5 СПРАВОЧНЫЕ ДОКУМЕНТЫ В ИНОСТРАННОЙ И\ИЛИ ВАЛЮТЕ РФ

# 5.1 Alteration of payment details (Заявление на уточнение реквизитов п/п)

# 5.1.1 Запуск операции

Для того чтобы запустить операцию заявления на уточнение реквизитов исполненного платежного поручения, в основном окне системы следует (Puc.5.1-1):

- **1.** Выбрать из раскрывающегося списка наименование организации, от имени которой будет оформлена операция.
- 2. Перейти на закладку «Payments» («Платежи»).

| 🖆 Internet bank On-Line |             |                                                               |  |  |  |  |  |  |
|-------------------------|-------------|---------------------------------------------------------------|--|--|--|--|--|--|
| User                    | Цветков     | Branch OJSC Promsvyazbank, Cyprus Branch                      |  |  |  |  |  |  |
| Company                 | LIMITED     | 1                                                             |  |  |  |  |  |  |
| TIC                     | 00000       | CRTR 000000000 Account Curr 408078403 -                       |  |  |  |  |  |  |
| Documen                 | ts Payments | 2 ports Cards From Bank Settings Special offer Manager ? Exit |  |  |  |  |  |  |

Рис.5.1-1 Основное окно системы - закладка «Платежи»

На закладке «**Payments**» («Платежи») следует (Рис.5.1-2):

- 1. Перейти на дополнительную закладку «Inquiries» («Справочные документы»).
- 2. Открыть раздел «Alteration to PO» (Уточнения к п/п).
- **3.** Активировать опцию **«Alteration of payment details»** («Заявление на уточнение реквизитов п/п).
- **4.** Нажать на кнопку «**Choose**» («Выбрать»). Будет открыто окно «**Alteration of payment details**» (Заявление на уточнение реквизитов п/п), Рис.5.1-3.

| 🕌 Interne                                                                                       | 🚣 Internet bank On-Line |                                                        |        |  |  |  |  |  |  |
|-------------------------------------------------------------------------------------------------|-------------------------|--------------------------------------------------------|--------|--|--|--|--|--|--|
| User                                                                                            | Цветков                 | Branch OJSC Promsvyazbank, Cyprus Branch               |        |  |  |  |  |  |  |
| Company                                                                                         | LIMITED                 |                                                        | -      |  |  |  |  |  |  |
| TIC         00000         CRTR         00000000         Account         Curr.         408078403 |                         |                                                        |        |  |  |  |  |  |  |
| Documer                                                                                         | nts Payments            | Reports Cards From Bank Settings Special offer Manager | ? Exit |  |  |  |  |  |  |
| Settleme                                                                                        | ent documents           | Inquiries 1                                            |        |  |  |  |  |  |  |
| Alteratio                                                                                       | ns to PO 🛛 🙎            | uests Other documents                                  |        |  |  |  |  |  |  |
| Select th                                                                                       | e document              |                                                        |        |  |  |  |  |  |  |
| Altera                                                                                          | ntion of payment        | details 3                                              |        |  |  |  |  |  |  |
| 🔾 🔾 Requi                                                                                       | est for confirmat       | ion of crediting of beneficiary                        |        |  |  |  |  |  |  |
|                                                                                                 |                         |                                                        |        |  |  |  |  |  |  |
| Cance                                                                                           | ellation of payme       | nt order                                               |        |  |  |  |  |  |  |
| 🗌 🔾 Retur                                                                                       | n of remittance         |                                                        |        |  |  |  |  |  |  |
|                                                                                                 |                         |                                                        |        |  |  |  |  |  |  |
|                                                                                                 |                         |                                                        |        |  |  |  |  |  |  |
|                                                                                                 |                         |                                                        |        |  |  |  |  |  |  |
| L                                                                                               |                         |                                                        |        |  |  |  |  |  |  |
|                                                                                                 |                         | 4 Choose Import                                        |        |  |  |  |  |  |  |
| Your IP 10.2                                                                                    | 218.4.18/10.218.        | 4.18, previous: 10.218.4.18/10.218.4.18                |        |  |  |  |  |  |  |

Рис.5.1-2 Основное окно системы - закладка «Справочные документы»

# 5.1.2 Оформление операции

Для того чтобы сформировать заявление на уточнение реквизитов платежного поручения, в окне **«Alteration of payment details»** следует (Рис.5.1-3):

- 1. Ввести номер заявления.
- 2. Выбрать номер счета списания, указанного в редактируемом П/П.
- 3. Указать номер редактируемого П/П.
- 4. Указать дату создания редактируемого П/П.
- 5. Выбрать из раскрывающегося списка код валюты редактируемого П/П.
- 6. Ввести сумму П/П.
- 7. Ввести данные, которые необходимо изменить в П/П.
- **8.** Нажать на кнопку «**Save**» («Сохранить»). Окно «**Alteration of payment details**» будет закрыто и будет открыто основное окно системы, Рис.5.1-4.

| Alteration of payment de    | tails             |                 | ×   |  |  |  |  |  |  |
|-----------------------------|-------------------|-----------------|-----|--|--|--|--|--|--|
| Date of inquiry 30.09.2010  |                   | Document No 123 | 1   |  |  |  |  |  |  |
| Name of payment originato   | LIMITED           |                 |     |  |  |  |  |  |  |
| Account number of the pay   | ment originator   | 40807840        | 2 - |  |  |  |  |  |  |
| Payment order №             | 1                 | 3               |     |  |  |  |  |  |  |
| Date 30.09.2010             | Date 30.09.2010 4 |                 |     |  |  |  |  |  |  |
| Sum and currency of pay     | ment              |                 |     |  |  |  |  |  |  |
| Currency code               | 840 Dollar        |                 | 5 🔻 |  |  |  |  |  |  |
| Amount                      | 8000.00           |                 | 6   |  |  |  |  |  |  |
| Alteration of payment detai | ls                |                 |     |  |  |  |  |  |  |
| Customer name "Flower Ltd." |                   |                 |     |  |  |  |  |  |  |
| 8 Save Cancel               |                   |                 |     |  |  |  |  |  |  |

Рис.5.1-3 Окно «Alteration of payment details».

После того как будет сформировано заявление на уточнение реквизитов платежного поручения, в основном окне системы, на закладке «**Documents**» (**«Документы»)**, будет отображена строка с данными оформленного документа, Рис.5.1-4.

| D                                                           | ocu                                                           | ments  | Payments Reports Cards        | From Ba   | nk Settings        | Special offer | Manager | ? Exit |  |
|-------------------------------------------------------------|---------------------------------------------------------------|--------|-------------------------------|-----------|--------------------|---------------|---------|--------|--|
| Show documents with filter                                  |                                                               |        |                               |           |                    |               |         |        |  |
| Dar                                                         | Date For period  from 21.09.2010 to 30.09.2010 Filters Select |        |                               |           |                    |               |         |        |  |
|                                                             |                                                               |        |                               |           |                    |               |         |        |  |
| s1                                                          | s2                                                            | Number | Туре                          | Date      | Benefi             | ciary         | Amount  | Status |  |
|                                                             |                                                               | 123    | Alteration of payment details | Sep 30, 2 | Ю, 2 Промсвязьбанк |               | 8000.00 | New    |  |
|                                                             |                                                               | 789    | Free form document with attac | Sep 30, 2 | Промсвязьбанк      |               | 0.00    | New    |  |
|                                                             |                                                               | 670    | REQUEST FOR SALE OF FOR       | Sep 30, 2 | Промсвязьбанк      |               | 120.00  | New    |  |
| 111 REQUEST FOR PURCHASE                                    |                                                               |        | REQUEST FOR PURCHASE          | Sep 30, 2 | Промсвязьбанк      |               | 0.01    | New    |  |
|                                                             |                                                               | 1      | INTERNAL PAYMENT ORDER        | Sep 30, 2 | NoNaMe             |               | 1000.00 | New    |  |
| 145 PAYMENT ORDER (for Cyprus) Sep 30, 2 NoNaMe 5000.00 New |                                                               |        |                               | New       |                    |               |         |        |  |
|                                                             |                                                               |        |                               |           |                    |               |         |        |  |

Рис.5.1-4 Основное окно системы – закладка «Документы».

# 5.2 Request for confirmation of crediting of beneficiary (Запрос подтверждения о поступлении средств бенефициару)

#### 5.2.1 Запуск операции

Для того чтобы запустить операцию запроса подтверждения о поступлении средств бенефициару, в основном окне системы следует (Рис.5.2-1):

- **1.** Выбрать из раскрывающегося списка наименование организации, от имени которой будет оформлена операция.
- 2. Перейти на закладку «Payments» («Платежи»).

| 🛓 Internet bank On-Line                                                          |              |       |        |            |                 |              |    |   |
|----------------------------------------------------------------------------------|--------------|-------|--------|------------|-----------------|--------------|----|---|
| User                                                                             | Цветков      |       | Branch | OJSC Proms | vyazbank, Cypru | us Branch    |    |   |
| Company                                                                          | LIMITED      | 1     |        |            |                 |              |    | - |
| TIC                                                                              | 00000        |       | CRTR   | 000000000  | Account Cu      | rr. 🔻 408078 | 34 | - |
| Documents Payments 2 ports Cards From Bank Settings Special offer Manager ? Exit |              |       |        |            |                 |              |    |   |
| Settleme                                                                         | nt documents | Inqui | ries   |            |                 |              |    |   |

Рис.5.2-1 Основное окно системы - закладка «Платежи»

Далее, на закладке «**Payments**» («Платежи»), следует (Рис.5.2-2):

- 1. Перейти на дополнительную закладку «Inquiries» («Справочные документы»).
- **2.** Открыть раздел «Alteration to PO» (Уточнения к п/п).
- **3.** Активировать опцию **«Request for confirmation of crediting of beneficiary»** («Запрос подтверждения о поступлении средств бенефициару»).
- 4. Нажать на кнопку «Choose» («Выбрать»). Будет открыто окно «Request for confirmation of crediting of beneficiary» («Запрос подтверждения о поступлении средств бенефициару»), Рис.5.2-3.

| Documents Payments Reports Cards From Bank Settings Special offer Manager ? Exit |  |  |  |  |  |  |  |  |  |
|----------------------------------------------------------------------------------|--|--|--|--|--|--|--|--|--|
| Settlement documents Inquiries 1                                                 |  |  |  |  |  |  |  |  |  |
| Alterations to PO 2 quests Other documents                                       |  |  |  |  |  |  |  |  |  |
| Select the document                                                              |  |  |  |  |  |  |  |  |  |
| Alteration of payment details                                                    |  |  |  |  |  |  |  |  |  |
| Request for confirmation of crediting of beneficiary                             |  |  |  |  |  |  |  |  |  |
| Cancellation of payment order                                                    |  |  |  |  |  |  |  |  |  |
| Return of remittance                                                             |  |  |  |  |  |  |  |  |  |
|                                                                                  |  |  |  |  |  |  |  |  |  |
|                                                                                  |  |  |  |  |  |  |  |  |  |
|                                                                                  |  |  |  |  |  |  |  |  |  |
| 4 Choose Import                                                                  |  |  |  |  |  |  |  |  |  |

Рис.5.2-2 Основное окно системы - закладка «Справочные документы»

## 5.2.2 Оформление операции

Для того чтобы сформировать запрос подтверждения о поступлении средств бенефициару, в окне **«Request for confirmation of crediting of beneficiary»** следует (Рис.5.2-3):

- 1. Ввести номер заявки.
- 2. Выбрать номер счета отправителя.
- 3. Указать номер П/П.
- 4. Указать дату создания П/П.
- 5. Выбрать из раскрывающегося списка код валюты П/П.
- 6. Ввести сумму П/П.
- 7. Нажать на кнопку «Save» («Сохранить»). Окно «Request for confirmation of crediting of beneficiary» будет закрыто и будет открыто основное окно системы, Рис.5.2-4.

| Arequest for confirmation of crediting of beneficiary |                       |                 |  |  |  |  |  |
|-------------------------------------------------------|-----------------------|-----------------|--|--|--|--|--|
| Date of inquiry 30.09.2                               | 010                   | Document No 123 |  |  |  |  |  |
| Name of payment origi                                 | LIMITED               |                 |  |  |  |  |  |
| Account number of the                                 | 4080784010000031: 2 💌 |                 |  |  |  |  |  |
| Payment order №                                       |                       | 2 3             |  |  |  |  |  |
| Date 30.09.2010                                       | 4                     |                 |  |  |  |  |  |
| Sum and currency of                                   | payment               |                 |  |  |  |  |  |
| Currency code                                         | 840 доллар США        | 5 👻             |  |  |  |  |  |
| Amount 5000.00 6                                      |                       |                 |  |  |  |  |  |
| 7 Сохранить Отмена                                    |                       |                 |  |  |  |  |  |

Рис.5.2-3 Окно «Request for confirmation of crediting of beneficiary».

После того как будет сформирован запрос подтверждения о поступлении средств бенефициару, в основном окне системы, на закладке **«Документы»**, будет отображена строка с данными оформленного документа. Рис.5.2-4

| Documents                                              | Payments Reports Cards         | From Ba   | ink Settings Special offer | Manager | ? Exit |  |  |  |  |
|--------------------------------------------------------|--------------------------------|-----------|----------------------------|---------|--------|--|--|--|--|
| Show docume                                            | Show documents with filter     |           |                            |         |        |  |  |  |  |
| Date For period  from 21.09.2010 to 30.09.2010 Filters |                                |           |                            |         |        |  |  |  |  |
|                                                        |                                | Sele      | ect                        |         |        |  |  |  |  |
| s1 s2 Number                                           | Туре                           | Date      | Beneficiary                | Amount  | Status |  |  |  |  |
| 123                                                    | Request for confirmation of cr | Sep 30, 2 | Промсвязьбанк              | 5000.00 | New    |  |  |  |  |
| 123                                                    | Alteration of payment details  | Sep 30, 2 | Промсвязьбанк              | 8000.00 | New    |  |  |  |  |
| 789                                                    | Free form document with attac  | Sep 30, 2 | Промсвязьбанк              | 0.00    | New    |  |  |  |  |
| 670                                                    | REQUEST FOR SALE OF FOR        | Sep 30, 2 | Промсвязьбанк              | 120.00  | New    |  |  |  |  |
| 111                                                    | REQUEST FOR PURCHASE           | Sep 30, 2 | Промсвязьбанк              | 0.01    | New    |  |  |  |  |
| 1                                                      | INTERNAL PAYMENT ORDER         | Sep 30, 2 | NoNaMe                     | 1000.00 | New    |  |  |  |  |
| 145                                                    | PAYMENT ORDER (for Cyprus)     | Sep 30, 2 | NoNaMe                     | 5000.00 | New    |  |  |  |  |

Рис.5.2-4 Основное окно системы – закладка «Документы».

# 5.3 Cancellation of payment order (Поручение на отмену платежа)

## 5.3.1 Запуск операции

Для того чтобы запустить операцию поручения на отмену ранее оформленного платежа, в основном окне системы следует (Рис.5.3-1):

- **1.** Выбрать из раскрывающегося списка наименование организации, от имени которой будет оформлена операция.
- 2. Перейти на закладку «Payments» («Платежи»).

| 🕌 Internel                                                                       | t bank On-Line                 |  |                                          |  |  |  |  |
|----------------------------------------------------------------------------------|--------------------------------|--|------------------------------------------|--|--|--|--|
| User                                                                             | Цветков                        |  | Branch OJSC Promsvyazbank, Cyprus Branch |  |  |  |  |
| Company LIMITED 1                                                                |                                |  | ▼                                        |  |  |  |  |
| TIC 00000 CRTR                                                                   |                                |  | R 00000000 Account Curr 408078403 -      |  |  |  |  |
| Documents Payments 2 ports Cards From Bank Settings Special offer Manager ? Exit |                                |  |                                          |  |  |  |  |
| Settleme                                                                         | Settlement documents Inquiries |  |                                          |  |  |  |  |

Рис.5.3-1 Основное окно системы - закладка «Платежи»

Далее, на закладке «Платежи», следует (Рис.5.3-2):

- 1. Перейти на дополнительную закладку «Inquiries» («Справочные документы»).
- **2.** Открыть раздел «Alteration to PO» (Уточнения к п/п).
- **3.** Активировать опцию «**Cancellation of payment order**» (Поручение на отмену платежа).
- 4. Нажать на кнопку «Choose» («Выбрать»). Будет открыто окно «Cancellation of payment order», Рис.5.3-3.

| Documents Payments Reports Cards From Bank Settings Special offer Manager ? Exit |
|----------------------------------------------------------------------------------|
| Settlement documents Inquiries 1                                                 |
| Alterations to PO 2 uests Other documents                                        |
| Select the document                                                              |
| O Alteration of payment details                                                  |
| Request for confirmation of crediting of beneficiary                             |
| Cancellation of payment order                                                    |
| Return of remittance                                                             |
|                                                                                  |
|                                                                                  |
|                                                                                  |
|                                                                                  |
| 4 Choose Import                                                                  |

Рис.5.3-2 Основное окно системы - закладка «Справочные документы»

#### 5.3.2 Оформление операции

Для того чтобы сформировать поручение на отмену ранее оформленного платежа, в окне **«Cancellation of payment order»** следует (Рис.5.3-3):

- 1. Ввести номер документа.
- 2. Выбрать номер счета.
- 3. Указать номер П/П.
- 4. Указать дату создания П/П.
- 5. Выбрать из раскрывающегося списка код валюты П/П.
- 6. Ввести сумму П/П.
- **7.** Нажать на кнопку **«Сохранить»**. Окно **«Cancellation of payment order»** будет закрыто и будет открыто основное окно системы, Рис.5.3-4.

| Sancellation of payment order |                       |       |  |  |  |
|-------------------------------|-----------------------|-------|--|--|--|
| Date of inquiry 30.09.20      | Document No 145 1     |       |  |  |  |
| Name of payment origin        | LIMITED               |       |  |  |  |
| Account number of the         | 4080784010000031: 2 💌 |       |  |  |  |
| Payment order №               | 3 3                   |       |  |  |  |
| Date 30.09.2010               | . 4                   |       |  |  |  |
| Sum and currency of p         | payment               |       |  |  |  |
| Currency code                 | 840 доллар США        | 5     |  |  |  |
| Amount                        | 7000.00               | 6     |  |  |  |
| 7                             | Сохранить О           | тмена |  |  |  |

Рис.5.3-3 Окно «Cancellation of payment order».

После того как будет сформировано поручение на отмену платежа, в основном окне системы, на закладке **«Документы»**, будет отображена строка с данными оформленного документа, Рис.5.3-4.

| Do  | ocui                                                          | nents  | Payments Reports Card         | s From E  | Bank Settings | Special offer | r Manage | r ? Exi | it |
|-----|---------------------------------------------------------------|--------|-------------------------------|-----------|---------------|---------------|----------|---------|----|
| _Sh | Show documents with filter                                    |        |                               |           |               |               |          |         |    |
| Dat | Date For period  from 12.09.2010 to 30.09.2010 Filters Select |        |                               |           |               |               |          |         |    |
|     |                                                               |        | 1                             |           |               |               |          |         |    |
| s1  | s2                                                            | Number | Туре                          | Date      | Beneficia     | ary 📃         | Amount   | Status  |    |
|     |                                                               | 145    | Cancellation of payment order | Sep 30, 2 | Промсвязьбанк |               | 7000.00  | New     |    |
|     |                                                               | 123    | Request for confirmation of c | Sep 30, 2 | Промсвязьбанк |               | 5000.00  | New     |    |
|     |                                                               | 123    | Alteration of payment details | Sep 30, 2 | Промсвязьбанк |               | 8000.00  | New     | 1  |
|     |                                                               | 789    | Free form document with atta  | Sep 30, 2 | Промсвязьбанк |               | 0.00     | New     |    |
|     |                                                               | 670    | REQUEST FOR SALE OF FO        | Sep 30, 2 | Промсвязьбанк |               | 120.00   | New     | 1  |
|     |                                                               | 111    | REQUEST FOR PURCHASE          | Sep 30, 2 | Промсвязьбанк |               | 0.01     | New     |    |
|     |                                                               | 1      | INTERNAL PAYMENT ORDE         | Sep 30, 2 | NoNaMe        |               | 1000.00  | New     | Ţ  |

Рис.5.3-4 Основное окно системы – закладка «Документы».

# 5.4 Return of remittance (Запрос на возврат средств отправителю)

#### 5.4.1 Запуск операции

Для того чтобы запустить операцию запроса на возврат средств отправителю, в основном окне системы следует (Puc.5.4-1):

- **1.** Выбрать из раскрывающегося списка наименование организации, от имени которой будет оформлена операция.
- 2. Перейти на закладку «Payments» («Платежи»).

| 실 Interne                      | t bank On-Line                                                                   |   |      |           |             |                   |       | <u>_     ×</u> |
|--------------------------------|----------------------------------------------------------------------------------|---|------|-----------|-------------|-------------------|-------|----------------|
| User                           | Цветков                                                                          |   |      | Branch    | OJSC Promsv | yazbank, Cyprus B | ranch |                |
| Company                        | LIMITED                                                                          | 1 |      |           |             |                   |       | -              |
| TIC                            | 00000                                                                            | _ | CRTR | 000000000 | Account Cur | г. 💌 408078403    |       | •              |
| Documer                        | Documents Payments 2 ports Cards From Bank Settings Special offer Manager ? Exit |   |      |           |             |                   |       |                |
| Settlement documents Inquiries |                                                                                  |   |      |           |             |                   |       |                |

Рис.5.4-1 Основное окно системы - закладка «Документы»

Далее, на закладке «**Payments**» («Платежи»), следует (Рис.5.4-2):

- 1. Перейти на дополнительную закладку «Inquiries» («Справочные документы»).
- 2. Открыть раздел «Alteration to PO» (Уточнения к п/п).
- **3.** Активировать опцию **«Return of remittance»** («Запрос на возврат средств отправителю»).
- **4.** Нажать на кнопку «**Choose**» («Выбрать»). Будет открыто окно «**Return of remit- tance**» («Запрос на возврат средств отправителю»), Рис.5.4-3.

| Documents         Payments         Reports         Cards         From Bank         Settings         Special offer         Manager         ?         Exit |  |  |  |  |  |
|----------------------------------------------------------------------------------------------------|--|--|--|--|--|
| Settlement documents Inquiries 1                                                                                                    |  |  |  |  |  |
| Alterations to PO 2 uests Other documents                                                                                                    |  |  |  |  |  |
| Select the document                                                                                                    |  |  |  |  |  |
| O Alteration of payment details                                                                                                    |  |  |  |  |  |
| Request for confirmation of crediting of beneficiary                                                                                                    |  |  |  |  |  |
| Cancellation of payment order                                                                                                    |  |  |  |  |  |
| Return of remittance                                                                                                    |  |  |  |  |  |
|                                                                                                    |  |  |  |  |  |
|                                                                                                    |  |  |  |  |  |
|                                                                                                    |  |  |  |  |  |
| 4 Choose Import                                                                                                    |  |  |  |  |  |

Рис.5.4-2 Основное окно системы - закладка «Справочные документы»

#### 5.4.2 Оформление операции

Для того чтобы оформить запрос на возврат средств отправителю, в окне **«Return of remittance»** следует (Рис.5.4-3):

- 1. Ввести номер документа.
- 2. Выбрать номер счета.
- 3. Указать номер П/П.
- 4. Указать дату создания П/П.
- 5. Выбрать из раскрывающегося списка код валюты П/П.
- 6. Ввести сумму П/П.
- **7.** Нажать на кнопку **«Сохранить»**. Окно **«Return of remittance»** будет закрыто и будет открыто основное окно системы, Рис.5.4-4.

| 🛃 Return of remittance  | 🛃 Return of remittance |        |   |  |  |  |
|-------------------------|------------------------|--------|---|--|--|--|
| Date of inquiry 30.09.2 | Document No 789        |        |   |  |  |  |
| Name of payment origin  | LIMITED                |        |   |  |  |  |
| Account number of the   | 4080784010000031:      | 2 👻    |   |  |  |  |
| Payment order №         |                        | 4 3    |   |  |  |  |
| Date 30.09.2010         | 4                      |        |   |  |  |  |
| Sum and currency of     | payment                |        |   |  |  |  |
| Currency code           | 840 доллар США         | 5      | - |  |  |  |
| Amount                  | 5600.00                | 6      |   |  |  |  |
|                         | Сохранить              | Тиена  |   |  |  |  |
|                         | Солранитв              | Zimena |   |  |  |  |

Рис.5.4-3 Окно «Return of remittance»

После того как будет сформирован запрос на возврат средств отправителю, в основном окне системы, на закладке **«Документы»**, будет отображена строка с данными оформленного документа, Рис.5.4-4.

| Do  | ocur                                                                | nents  | Payments Reports Card         | Is From E | Bank Settings | Special offe | r Manage | ा <b>? Ex</b> | it |
|-----|---------------------------------------------------------------------|--------|-------------------------------|-----------|---------------|--------------|----------|---------------|----|
| _Sh | Show documents with filter                                          |        |                               |           |               |              |          |               |    |
| Dat | Date For period  from 12.09.2010 in to 30.09.2010 in Filters Select |        |                               |           |               |              |          |               |    |
| A   | s2                                                                  | Number | Туре                          | Date      | Benefici      | ary          | Amount   | Status        | T  |
|     |                                                                     | 789    | Return of remittance          | Sep 30, 2 | Промсвязьбанк |              | 5600.00  | New           |    |
|     |                                                                     | 145    | Cancellation of payment order | Sep 30, 2 | Промсвязьбанк |              | 7000.00  | New           |    |
|     |                                                                     | 123    | Request for confirmation of c | Sep 30, 2 | Промсвязьбанк |              | 5000.00  | New           |    |
|     |                                                                     | 123    | Alteration of payment details | Sep 30, 2 | Промсвязьбанк |              | 8000.00  | New           |    |
|     |                                                                     | 789    | Free form document with atta  | Sep 30, 2 | Промсвязьбанк |              | 0.00     | New           |    |
|     |                                                                     | 670    | REQUEST FOR SALE OF FO        | Sep 30, 2 | Промсвязьбанк |              | 120.00   | New           |    |
|     |                                                                     | 111    | REQUEST FOR PURCHASE          | Sep 30, 2 | Промсвязьбанк |              | 0.01     | New           | Ţ  |

Рис.5.4-4 Основное окно системы – закладка «Документы».

# 5.5 Request for Statement (Запрос на выписку)

## 5.5.1 Запуск операции

Для того чтобы запустить операцию запроса на выписку, в основном окне системы следует (Рис.5.5-1):

- **1.** Выбрать из раскрывающегося списка наименование организации, от имени которой будет оформлена операция.
- 2. Перейти на закладку «Payments» («Платежи»).

| 🕌 Internel                                                                       | 🚣 Internet bank On-Line |   |      |           |                                  |  |  |
|----------------------------------------------------------------------------------|-------------------------|---|------|-----------|----------------------------------|--|--|
| User                                                                             | Цветков                 |   |      | Branch    | OJSC Promswazbank, Cyprus Branch |  |  |
| Company                                                                          | LIMITED                 | 1 |      |           | <b>•</b>                         |  |  |
| TIC                                                                              | 00000                   | _ | CRTR | 000000000 | Account Curr.                    |  |  |
| Documents Payments 2 ports Cards From Bank Settings Special offer Manager ? Exit |                         |   |      |           |                                  |  |  |
| Settlement documents Inquiries                                                   |                         |   |      |           |                                  |  |  |

Рис.5.5-1 Основное окно системы – закладка «Платежи»

Далее, на закладке «**Payments**» («Платежи»), следует (Рис.5.5-2):

- 1. Перейти на дополнительную закладку «Inquiries» («Справочные документы»).
- 2. Открыть раздел «Requests» («Запросы»).
- 3. Активировать опцию «Request for Statement» («Запрос на выписку»).
- **4.** Нажать на кнопку **«Choose»** («Выбрать»). Будет открыто окно **«Request for Statement»** («Запрос на выписку»), Рис.5.5-3.

| Documents Payments Reports Cards From Bank Settings Special offer Manager ? | Exit |  |  |
|-----------------------------------------------------------------------------|------|--|--|
| Settlement documents Inquiries 1                                            |      |  |  |
| Alterations to PO Requests 2 er documents                                   |      |  |  |
| Select the document                                                         |      |  |  |
| Request for Statement                                                       |      |  |  |
| <ul> <li>Request for Statement (on a regular basis)</li> </ul>              |      |  |  |
| <ul> <li>Request for Balances Confirmation</li> </ul>                       |      |  |  |
| Request for Inquiry About Turnover                                          |      |  |  |
| Request for Reference Letter                                                |      |  |  |
| <ul> <li>Request for Copy(ies) of Payment Order(s)</li> </ul>               |      |  |  |
| Request for SWIFT Copy(ies) of Payment(s)                                   | -    |  |  |
| 4 Choose Import                                                             |      |  |  |

Рис.5.5-2 Основное окно системы – закладка «Payments»

# 5.5.2 Оформление операций

Для того чтобы оформить запрос на выписку, в окне «Request for Statement» («Запрос на выписку») следует (Рис.5.5-3):

- 1. Указать номер запроса.
- 2. Нажать на кнопку 🖃 и выбрать из выпадающего списка номера счетов. При выборе счета тип валюты отображается автоматически.
- 3. Указать период.
- 4. Указать вид формирования выписки.
- 5. Нажать на кнопку 🖃 и выбрать из списка счет, с которого будет списана комиссия.
- 6. Указать реквизиты для отправления сформированной выписки.
- 7. Нажать на кнопку «Save» («Сохранить»). Будет закрыто окно «Request for Statement» («Запрос на выписку») и открыто основное окно системы, Рис.5.5-4.

| Request for st             | ratement X                                     |  |  |  |  |
|----------------------------|------------------------------------------------|--|--|--|--|
| Document                   | —                                              |  |  |  |  |
| Number                     | 123 Date 21.10.2010                            |  |  |  |  |
| Company<br>Name<br>Address | EUROPEAN COMPANY<br>1ST FLOOR, EFFIEL BUILDING |  |  |  |  |
| Accounts                   | 40907940000                                    |  |  |  |  |
| 1.<br>2                    | 40007070600 V USD                              |  |  |  |  |
| 3                          | 4000/9/0000                                    |  |  |  |  |
| J.                         |                                                |  |  |  |  |
| 10.                        |                                                |  |  |  |  |
| Period 3                   |                                                |  |  |  |  |
| From 21.10.2               | 010 Till 28.10.2010                            |  |  |  |  |
| Separately for             | each 4                                         |  |  |  |  |
| 🖲 No i 🔾 Ma                | onth 🔾 Quarter 🔾 Year 🔾 Other                  |  |  |  |  |
| Account for co             | mmission                                       |  |  |  |  |
|                            | 408078400000012                                |  |  |  |  |
| Send: 6                    |                                                |  |  |  |  |
| Postal address             | s NO ADRESS                                    |  |  |  |  |
| E-mail                     | test@test.ru                                   |  |  |  |  |
| Fax number                 | 123456                                         |  |  |  |  |
| Other                      |                                                |  |  |  |  |
|                            |                                                |  |  |  |  |
|                            | 7 Save Cancel                                  |  |  |  |  |
|                            |                                                |  |  |  |  |

Департамент информационных технологий

После того как будет сформирован запрос на заявление, в основном окне системы, на закладке **«Documents»** («Документы»), будет отображена строка с данными оформленного документа, Рис.5.5-4.

| Do  | ocui                       | nents     | Payments Reports Car          | ds From E  | Bank Settings      | Special offer | Manage  | r ? Exi | it |
|-----|----------------------------|-----------|-------------------------------|------------|--------------------|---------------|---------|---------|----|
| Sh  | Show documents with filter |           |                               |            |                    |               |         |         |    |
| Dat | te I                       | or period | from 12.09.2010               |            | <b></b> to 31.10.2 | 010           |         | Filters |    |
|     |                            |           |                               | Se         | lect               |               |         |         |    |
|     |                            |           |                               |            |                    |               |         |         |    |
| s1  | s2                         | Number    | Туре                          | Date       | Beneficia          | ary           | Amount  | Status  |    |
|     |                            | 123       | Request for Statement         | Oct 21, 20 | Промсвязьбанк      |               | 0.00    | New     |    |
|     |                            | 789       | Return of remittance          | Sep 30, 2  | Промсвязьбанк      |               | 5600.00 | New     |    |
|     |                            | 145       | Cancellation of payment order | Sep 30, 2  | Промсвязьбанк      |               | 7000.00 | New     |    |

Рис.5.5-4 Основное окно системы – закладка «Documents»

# 5.6 Request for Statement (on a regular basis) (Запрос на выписку (на постоянной основе))

#### 5.6.1 Запуск операции

Для того чтобы оформить операцию «Запрос на выписку» (на постоянной основе), в основном окне системы следует (Рис.5.6-1):

- **1.** Выбрать из раскрывающегося списка наименование организации, от имени которой будет оформлена операция.
- 2. Перейти на закладку «Payments» («Платежи»).

| 🛓 Internet bank On-Line |                                                                                  |           |      |           |           |          |               |      |   |
|-------------------------|----------------------------------------------------------------------------------|-----------|------|-----------|-----------|----------|---------------|------|---|
| User                    | Цветков                                                                          |           |      | Branch    | OJSC Pror | nsvyazba | nk, Cyprus Br | anch |   |
| Company                 | LIMITED                                                                          | 1         |      |           |           |          |               |      | • |
| TIC                     | 00000                                                                            | _         | CRTR | 000000000 | Account   | Curr. 🔻  | 408078403     |      | - |
| Documen                 | Documents Payments 2 ports Cards From Bank Settings Special offer Manager ? Exit |           |      |           |           |          |               |      |   |
| Settleme                | nt documents                                                                     | Inquiries | 1    |           |           |          |               |      |   |

Рис.5.6-1 Основное окно системы – закладка «Платежи»

Далее, на закладке «Payments» («Платежи»), следует (Рис.5.6-2):

- 1. Перейти на дополнительную закладку «Inquiries» («Справочные документы»).
- 2. Открыть раздел «Requests» («Запросы»).
- **3.** Активировать опцию «**Request for Statement (on a regular basis)**» («Запрос на выписку (на постоянной основе)»).
- 4. Нажать на кнопку «Choose» («Выбрать»). Будет открыто окно «Request for Statement (on a regular basis)» («Запрос на выписку (на постоянной основе)»), Рис.5.6-2.

| Documents Payments Reports Cards From Bank Settings Special offer Manager ? | Exit |
|-----------------------------------------------------------------------------|------|
| Settlement documents Inquiries 1                                            |      |
| Alterations to PO Requests 2 er documents                                   |      |
| Select the document                                                         |      |
| O Request for Statement                                                     |      |
| Request for Statement (on a regular basis) 3                                |      |
| Request for Balances Confirmation                                           |      |
| O Request for Inquiry About Turnover                                        |      |
| O Request for Reference Letter                                              |      |
| Request for Copy(ies) of Payment Order(s)                                   | -    |
| Request for SWIFT Copy(ies) of Payment(s)                                   | -    |
| 4 Choose Import                                                             |      |

Рис.5.6-2 Основное окно системы – закладка «Payments»

## 5.6.2 Оформление операции

Для того чтобы оформить запрос заявление, в окне **«Request for Statement (on a regular basis)**» (Запрос на выписку (на постоянной основе)) следует (Рис.5.6-3):

- 1. Указать номер запроса.
- 2. Нажать на кнопку 🖃 и выбрать из выпадающего списка номера счетов. При выборе счета тип валюты отображается автоматически.
- 3. Нажать на кнопку 🔜 и указать дату.
- 4. Указать за какой период формировать выписку.
- 5. Указать реквизиты для отправления сформированной выписки.
- 6. Нажать на кнопку «Save» («Сохранить»). Будет закрыто окно «Request for Statement (on a regular basis)» (Запрос на выписку (на постоянной основе)) и открыто основное окно системы, Рис.5.6-4.

| 🕌 Request for S | tatement (on a regular basis) |
|-----------------|-------------------------------|
| _Document       |                               |
| Number          | 124 Date 21.10.2010           |
| Company         |                               |
| Name            | EUROPEAN TRADE COMPANY        |
| Address         | 1ST FLOOR, EFFIEL BUILDING    |
| Accounts 2      |                               |
| 1.              | 40807810700000 <b>v</b> RUR   |
| 2.              | 40807840000000 🔽 USD          |
| 10.             |                               |
| Starting from   |                               |
|                 | From 27.10.2010 3             |
| Calendar basis  | 4                             |
| Month           | ○ Quarter ○ Year              |
| Send: 5         |                               |
| Postal address  | s NO ADRESS                   |
| E-mail          | test@test.ru                  |
| Fax number      | 123456                        |
| Other           |                               |
|                 | 6 Save Cancel                 |

Рис.5.6-3 Окно «Request for Statement (on a regular basis)» (Запрос на выписку (на постоянной основе))

После того как будет сформирован запрос на выписку (на постоянной основе), в основном окне системы, на закладке **«Documents»** («Документы»), будет отображена строка с данными оформленного документа, Рис.5.6-4.

| D          | ocui | ments      | Payments Reports Car        | ds From E  | Bank Settings      | Special offe | er Manage | r ? I   | Exit |
|------------|------|------------|-----------------------------|------------|--------------------|--------------|-----------|---------|------|
| <b>⊢Sh</b> | ow   | documer    | nts with filter             |            |                    |              |           |         |      |
| Dat        | te 🛛 | For period | from 12.09.2010             |            | <b> to</b> 31.10.2 | 2010         |           | Filters |      |
|            |      |            |                             | Se         | lect               |              |           |         |      |
|            |      |            |                             |            |                    |              |           |         |      |
| s1         | s2   | Number     | Түре                        | Date       | Benefici           | ary          | Amount    | Status  |      |
|            |      | 124        | Request for Statement (on a | Oct 21, 20 | Промсвязьбанк      |              | 0.00      | New     | -    |
|            |      | 123        | Request for Statement       | Oct 21, 20 | Промсвязьбанк      |              | 0.00      | New     |      |
|            |      | 789        | Return of remittance        | Sep 30, 2  | Промсвязьбанк      |              | 5600.00   | New     |      |
|            |      |            | • • • • • • •               |            |                    |              | 7000.00   |         |      |

Рис.5.6-4 Основное окно системы – закладка «Документы»

# 5.7 Request for Balances Confirmation (Запрос на подтверждение остатков)

## 5.7.1 Запуск операции

Для того чтобы запустить операцию запроса на подтверждение остатков, в основном окне системы следует (Рис.5.7-1):

- **1.** Выбрать из раскрывающегося списка наименование организации, от имени которой будет оформлена операция.
- 2. Перейти на закладку «Payments» («Платежи»).

| 🛃 Internet bank On-Line |                                                                                  |         |      |           |              |                   |      |   |
|-------------------------|----------------------------------------------------------------------------------|---------|------|-----------|--------------|-------------------|------|---|
| User                    | Цветков                                                                          |         |      | Branch    | OJSC Promsvy | azbank, Cyprus Br | anch |   |
| Company                 | LIMITED                                                                          | 1       |      |           |              |                   |      | - |
| TIC                     | 00000                                                                            | _       | CRTR | 000000000 | Account Curr | . 🕶 408078403     |      | - |
| Documen                 | Documents Payments 2 ports Cards From Bank Settings Special offer Manager ? Exit |         |      |           |              |                   |      |   |
| Settleme                | nt documents                                                                     | Inquiri | ies  |           |              |                   |      |   |

Рис.5.7-1 Основное окно системы - закладка «Платежи»

Далее, на закладке «Payments» («Платежи»), следует (Рис.5.7-2):

- 1. Перейти на дополнительную закладку «Inquiries» («Справочные документы»).
- 2. Открыть раздел «Requests» («Запросы»).
- **3.** Активировать опцию **«Request for Balances Confirmation»** («Запрос на подтверждение остатков»).
- **4.** Нажать на кнопку **«Choose»** («Выбрать»). Будет открыто окно **«Request for Balanc-es Confirmation»** («Запрос на подтверждение остатков»), Рис.5.7-3.

| Documents Payments Reports Cards From Bank Settings Special offer Manager ? | Exit |
|-----------------------------------------------------------------------------|------|
| Settlement documents Inquiries 1                                            |      |
| Alterations to PO Requests 2 er documents                                   |      |
| Select the document                                                         |      |
| Request for Statement                                                       |      |
| <ul> <li>Request for Statement (on a regular basis)</li> </ul>              |      |
| Request for Balances Confirmation                                           |      |
| <ul> <li>Request for Inquiry About Turnover</li> </ul>                      | =    |
| Request for Reference Letter                                                |      |
| Request for Copy(ies) of Payment Order(s)                                   |      |
| Request for SWIFT Copy(ies) of Payment(s)                                   | -    |
| 4 Choose Import                                                             |      |

Рис.5.7-2 Основное окно системы – закладка «Payments»

## 5.7.2 Оформление операции

Для того чтобы оформить запрос на подтверждение остатков, в окне **«Request for Balances Confirmation»** («Запрос на подтверждение остатков») следует (Рис.5.7-3):

- 1. Указать номер запроса.
- 2. Нажать на кнопку 🖃 и выбрать из выпадающего списка номера счетов. При выборе счета тип валюты отображается автоматически.
- 3. Указать язык, на котором необходимо формировать документ.
- 4. Нажать на кнопку 🔜 и указать дату.
- 5. Нажать на кнопку 🗹 и указать счет, с которого необходимо списать комиссию.
- 6. Указать реквизиты для отправления сформированного документа.
- **7.** Нажать на кнопку **«Save»** («Сохранить»). Будет закрыто окно **«Request for Balances Confirmation»** («Запрос на подтверждение остатков») и открыто основное окно системы, Рис.5.7-4.

| 🕌 Request for B | alances Confirmation             |
|-----------------|----------------------------------|
| Document Number | 125 Date 21.10.2010              |
| Company         |                                  |
| Name            | EUROPEAN TRADE COMPANY           |
| Address         | 1ST FLOOR, EFFIEL BUILDING       |
| Accounts        |                                  |
| 1.              | 40807810700000 RUR               |
| 2.              | 40807840000000 <b>2</b> USD      |
| 10.             |                                  |
| L anguage of do | ocument 3                        |
| Russian         |                                  |
| At the end of b | usiness day<br>Date 21.10.2010 4 |
| Account for co  | 40807840000 <b>5</b>             |
| Postal address  | s NO ADRESS                      |
| E-mail          |                                  |
| Fax number      | 122450                           |
| Othor           |                                  |
| Other           |                                  |
|                 | 7 Save Cancel                    |

Рис.5.7-3 Окно Request for Balances Confirmation» («Запрос на подтверждение остатков»)

После того как будет сформирован запрос на подтверждение остатков, в основном окне системы, на закладке **«Documents»** («Документы»), будет отображена строка с данными оформленного документа, Рис.5.7-4.

| Documents       | Payments Reports Car          | ds From E  | Bank Settings      | Special offer | Manage  | r ? E   | xit |
|-----------------|-------------------------------|------------|--------------------|---------------|---------|---------|-----|
| Show docume     | nts with filter               |            |                    |               |         |         |     |
| Date For period | from 12.09.2010               |            | <b> to</b> 31.10.2 | 010           |         | Filters |     |
|                 |                               | 60         | laat               |               |         |         |     |
|                 |                               | 36         | iect               |               |         |         |     |
| s1 s2 Number    | Түре                          | Date       | Benefici           | ary           | Amount  | Status  |     |
| 125             | Request for Balances Confir   | Oct 21, 20 | Промсвязьбанк      |               | 0.00    | New     | -   |
| 124             | Request for Statement (on a   | Oct 21, 20 | Промсвязьбанк      |               | 0.00    | New     |     |
| 123             | Request for Statement         | Oct 21, 20 | Промсвязьбанк      |               | 0.00    | New     |     |
| 789             | Return of remittance          | Sep 30, 2  | Промсвязьбанк      |               | 5600.00 | New     |     |
| 145             | Cancellation of navment order | Sen 30-2   | Промсвязьбанк      |               | 7000 00 | New     |     |

Рис.5.7-4 Основное окно системы - закладка «Documents»

# 5.8 Request for Inquiry About Turnover (Запрос на справку по оборотам)

#### 5.8.1 Запуск операции

Для того чтобы запустить операцию запроса на справку по оборотам, в основном окне системы следует (Рис.5.8-1):

- **1.** Выбрать из раскрывающегося списка наименование организации, от имени которой будет оформлена операция.
- 2. Перейти на закладку «Payments» («Платежи»).

| 🕌 Internel | t bank On-Line |             |                                                    | IJ×        |
|------------|----------------|-------------|----------------------------------------------------|------------|
| User       | Цветков        |             | Branch OJSC Promswazbank, Cyprus Branch            |            |
| Company    | LIMITED        | 1           |                                                    | -          |
| TIC        | 00000          | CRTR        | R 00000000 Account Curr 408078403                  | -          |
| Documen    | ts Payments    | 2 ports Car | ards From Bank Settings Special offer Manager ? Ex | <b>cit</b> |
| Settleme   | nt documents   | Inquiries   |                                                    |            |

Рис.5.8-1 Основное окно системы – закладка «Платежи»

Далее, на закладке «Payments» («Платежи»), следует (Рис.5.8-2):

- 1. Перейти на дополнительную закладку «Inquiries» («Справочные документы»).
- 2. Открыть раздел «Requests» («Запросы»).
- **3.** Активировать опцию **«Request for Inquiry About Turnover»** («Запрос на справку по оборотам»).
- **4.** Нажать на кнопку **«Choose»** («Выбрать»). Будет открыто окно **«Request for Inquiry About Turnover»** («Запрос на справку по оборотам»), Рис.5.8-3.

| Documents Payments Reports Cards From Bank Settings Special offer Manager ? Ex | it |
|--------------------------------------------------------------------------------|----|
| Settlement documents Inquiries 1                                               |    |
| Alterations to PO Requests 2 er documents                                      |    |
| Select the document                                                            |    |
| <ul> <li>Request for Statement</li> </ul>                                      |    |
| Request for Statement (on a regular basis)                                     |    |
| ○ Request for Balances Confirmation                                            |    |
| Request for Inquiry About Turnover     3                                       | =  |
| O Request for Reference Letter                                                 |    |
| ○ Request for Copy(ies) of Payment Order(s)                                    |    |
| Request for SWIFT Copy(ies) of Payment(s)                                      | •  |
| 4 Choose Import                                                                |    |

Рис.5.8-2 Основное окно системы – закладка «Payments»

### 5.8.2 Оформление операции

Для того чтобы оформить запрос на справку по оборотам, в окне **«Request for Inquiry About Turnover»** («Запрос на справку по оборотам») следует (Рис.5.8-3):

- 1. Указать номер запроса.
- **2.** Нажать на кнопку и выбрать номера счетов их выпадающего списка. При выборе счета тип валюты отображается автоматически.
- 3. Указать язык, на котором необходимо изготовить справку.
- 4. Указать, за какой период формировать справку.
- 5. Указать, если требуется разбивка по месяцам, кварталам и т.д.
- 6. Нажать на кнопку 🔽 и указать счет, с которого необходимо списать комиссию.
- 7. Указать реквизиты для отправления справки.
- 8. Нажать на кнопку «Save» («Сохранить»). Будет закрыто окно «Request for Inquiry About Turnover» («Запрос на справку по оборотам») и открыто основное окно системы, Рис.5.8-4.

| 🕌 Request for In           | quiry About Turnover           |
|----------------------------|--------------------------------|
| Document                   |                                |
| Number                     | 126 Date 21.10.2010            |
| Company                    |                                |
| Name                       | EUROPEAN TRADE COMPANY         |
| Address                    | 1ST FLOOR, EFFIEL BUILDING     |
| Accounts                   |                                |
| 1.                         | 40807810700000 <b>T</b> RUR    |
| 2.                         | 40807840000000 🔽 🛛 USD         |
| 10.                        |                                |
|                            | . 3                            |
| Language of do     Russian | Cument Contraction Contraction |
|                            |                                |
| <b>From</b> 14.10.20       | D10 Till 21.10.2010            |
| Separately for (           | each 5                         |
|                            | with Quarter Year Other        |
|                            |                                |
| Account for cor            | nmission                       |
| -Sond 7                    |                                |
| Depted address             |                                |
| Postal address             | NO ADRESS                      |
| E-Mail                     | test@test.ru                   |
| Fax number                 | 123456                         |
| Other                      |                                |
|                            | 8 Save Cancel                  |
|                            |                                |

Рис.5.8-3 Окно «Request for Inquiry About Turnover» («Запрос на справку по оборотам»)

После того как будет сформирован запрос на справку по оборотам, в основном окне системы, на закладке **«Documents»** («Документы»), будет отображена строка с данными оформленного документа, Рис.5.8-4.

| D          | ocui                                                    | ments  | Payments                       | Reports      | Card       | s From E   | Bank             | Settings   | Special off | er Manage | F ?   | Exit | t |
|------------|---------------------------------------------------------|--------|--------------------------------|--------------|------------|------------|------------------|------------|-------------|-----------|-------|------|---|
| <b>∣Sh</b> | Show documents with filter                              |        |                                |              |            |            |                  |            |             |           |       |      |   |
| Dat        | Date For period v from 12.09.2010 to 31.10.2010 Filters |        |                                |              |            |            |                  |            |             |           |       |      |   |
|            |                                                         |        |                                |              |            | Se         | loct             | ]          |             |           |       |      |   |
|            |                                                         |        |                                |              |            | 36         | iect             |            |             |           |       |      |   |
| s1         | s2                                                      | Number | -                              | Туре         |            | Date       |                  | Beneficia  | ary         | Amount    | Statu | IS   |   |
|            |                                                         | 126    | Request for Ir                 | nquiry About | Tur        | Oct 21, 20 | Проме            | звязьбанк  |             | 0.00      | New   |      | • |
|            |                                                         | 125    | 25 Request for Balances Confir |              |            | Oct 21, 20 | 20 Промсвязьбанк |            |             | 0.00      | New   |      |   |
|            | 2 124 Request for Statement (on a Oct 2                 |        |                                |              | Oct 21, 20 | Проме      | зязьбанк         |            | 0.00        | New       |       |      |   |
|            | 123 Request for Statement Oct 21, 20                    |        |                                |              | Oct 21, 20 | Проме      | зязьбанк         |            | 0.00        | New       |       | =    |   |
|            |                                                         | 700    | Daturn of rom                  | ittanca      | ĺ          | 000 20 2   | Door             | ngor Borre | -           | 6600.00   | Now   |      |   |

Рис.5.8-4 Основное окно системы - закладка «Documents»

# 5.9 Request for Reference Letter (Запрос на рекомендательное письмо)

#### 5.9.1 Запуск операции

Для того чтобы запустить операцию запроса на рекомендательное письмо, в основном окне системы следует (Рис.5.9-1):

- **1.** Выбрать из раскрывающегося списка наименование организации, от имени которой будет оформлена операция.
- 2. Перейти на закладку «Payments» («Платежи»).

| 🕌 Internel | 🚣 Internet bank On-Line |                    |                                                      |  |  |  |  |  |  |  |  |  |
|------------|-------------------------|--------------------|------------------------------------------------------|--|--|--|--|--|--|--|--|--|
| User       | Цветков                 |                    | Branch OJSC Promsvyazbank, Cyprus Branch             |  |  |  |  |  |  |  |  |  |
| Company    | LIMITED                 | 1                  | ▼                                                    |  |  |  |  |  |  |  |  |  |
| TIC        | 00000                   | CRTF               | R 00000000 Account Curr 408078403                    |  |  |  |  |  |  |  |  |  |
| Documen    | ts Payments             | <b>2</b> ports Car | ards From Bank Settings Special offer Manager ? Exit |  |  |  |  |  |  |  |  |  |
| Settleme   | nt documents            | Inquiries          |                                                      |  |  |  |  |  |  |  |  |  |

Рис.5.9-1 Основное окно системы – закладка «Платежи»

Далее, на закладке «Payments» («Платежи»), следует (Рис.5.9-2):

- 1. Перейти на дополнительную закладку «Inquiries» («Справочные документы»).
- 2. Открыть раздел «Requests» («Запросы»).
- **3.** Активировать опцию **«Request for Reference Letter»** («Запрос на рекомендательное письмо»).
- **4.** Нажать на кнопку **«Choose»** («Выбрать»). Будет открыто окно **«Request for Reference Letter»** («Запрос на рекомендательное письмо»), Рис.5.9-3.

| Documents Payments Reports Cards From Bank Settings Special offer Manager ? | Exit |
|-----------------------------------------------------------------------------|------|
| Settlement documents Inquiries 1                                            |      |
| Alterations to PO Requests 2 ler documents                                  |      |
| Select the document                                                         |      |
| Request for Statement                                                       |      |
| <ul> <li>Request for Statement (on a regular basis)</li> </ul>              |      |
| Request for Balances Confirmation                                           |      |
| Request for Inquiry About Turnover                                          | =    |
| Request for Reference Letter                                                |      |
| Request for Copy(ies) of Payment Order(s)                                   |      |
| Request for SWIFT Copy(ies) of Payment(s)                                   | T    |
| 4 Choose Import                                                             |      |

Рис.5.9-2 Основное окно системы – закладка «Payments»

#### 5.9.2 Оформление операции

Для того чтобы оформить запрос на рекомендательное письмо, в окне **«Request for Reference Letter»** («Запрос на рекомендательное письмо») следует (Рис.5.9-3):

- 1. Указать номер запроса.
- 2. Указать язык документа.
- 3. Нажать на кнопку 🔽 и указать счет, с которого необходимо списать комиссию.
- 4. Указать реквизиты для оправления сформированного рекомендательного письма.
- **5.** Нажать на кнопку **«Save»** («Сохранить»). Будет закрыто окно **«Request for Reference Letter»** («Запрос на рекомендательное письмо») и открыто основное окно системы, Рис.5.9-4.

| 🕌 Request      | for Reference     | e Letter        |           |                 | × |  |  |  |  |
|----------------|-------------------|-----------------|-----------|-----------------|---|--|--|--|--|
| Documen        | t                 |                 |           |                 |   |  |  |  |  |
| Number         | 12                | 27              | 1         | Date 21.10.2010 |   |  |  |  |  |
| Company        |                   |                 |           |                 |   |  |  |  |  |
| Name           | EUROPEAN          | TRADE COMPANY   |           |                 |   |  |  |  |  |
| Address        | 1ST FLOOR,        | EFFIEL BUILDING |           |                 |   |  |  |  |  |
| _<br>⊢Language | e of document     | 2               |           |                 |   |  |  |  |  |
| Russia         | an                |                 | 🔾 English |                 |   |  |  |  |  |
| _Account f     | or commissio      | on              |           |                 |   |  |  |  |  |
|                | 41                | 080784000000    |           | → 3             |   |  |  |  |  |
| Send: 4        |                   |                 |           |                 |   |  |  |  |  |
| Postal ad      | ldress            | NO ADDRESS      |           |                 |   |  |  |  |  |
| E-mail         |                   | test@test.ru    |           |                 |   |  |  |  |  |
| Fax numb       | Fax number 123456 |                 |           |                 |   |  |  |  |  |
| Other          |                   |                 |           |                 |   |  |  |  |  |
|                |                   |                 |           |                 |   |  |  |  |  |
|                |                   | 5 Save          | Cancel    |                 |   |  |  |  |  |

Рис.5.9-3 Окно «Request for Reference Letter («Запрос на рекомендательное письмо»)

После того как будет сформирован запрос на рекомендательное письмо, в основном окне системы, на закладке **«Documents»** («Документы»), будет отображена строка с данными оформленного документа, Рис.5.9-4.

| Documents                                               | Payments Reports Car          | s From E   | ank Settings Special off | er Manager | ? Exit |  |  |  |  |  |  |  |  |
|---------------------------------------------------------|-------------------------------|------------|--------------------------|------------|--------|--|--|--|--|--|--|--|--|
| Show documents with filter                              |                               |            |                          |            |        |  |  |  |  |  |  |  |  |
| Date For period 💌 from 12.09.2010 to 31.10.2010 Filters |                               |            |                          |            |        |  |  |  |  |  |  |  |  |
|                                                         | Select                        |            |                          |            |        |  |  |  |  |  |  |  |  |
| s1 s2 Numb                                              | per Type                      | Date       | Beneficiary              | Amount     | Status |  |  |  |  |  |  |  |  |
| 127                                                     | Request for Reference Letter  | Oct 21, 20 | Промсвязьбанк            | 0.00 Ne    | w 🔺    |  |  |  |  |  |  |  |  |
| 126                                                     | Request for Inquiry About Tur | Oct 21, 20 | Промсвязьбанк            | 0.00 Ne    | W .    |  |  |  |  |  |  |  |  |
| 125                                                     | Request for Balances Confir   | Oct 21, 20 | Промсвязьбанк            | 0.00 Ne    | w _    |  |  |  |  |  |  |  |  |
| 124                                                     | Request for Statement (on a   | Oct 21, 20 | Промсвязьбанк            | 0.00 Ne    | W T    |  |  |  |  |  |  |  |  |
| 123                                                     | Request for Statement         | Oct 21, 20 | Промсвязьбанк            | 0.00 Ne    | w 📃    |  |  |  |  |  |  |  |  |
| 789                                                     | Return of remittance          | Sep 30, 2  | Промсвязьбанк            | 5600.00 Ne | W      |  |  |  |  |  |  |  |  |
| 145                                                     | Cancellation of payment order | Sep 30, 2  | Промсвязьбанк            | 7000.00 Ne | ew 👘   |  |  |  |  |  |  |  |  |
| 123                                                     | Request for confirmation of c | Sep 30, 2  | Промсвязьбанк            | 5000.00 Ne | w —    |  |  |  |  |  |  |  |  |

Рис.5.9-4 Основное окно системы – закладка «Documents»

# 5.10Request for Copy(ies) of Payment Order(s) (Запрос на копию (-ии) платежного(-ых) поручения (-ий))

#### 5.10.1 Запуск операции

Для того чтобы запустить операцию запроса на копию(-ии) платежного(-ых) поручения(-ий), в основном окне системы следует (Рис.5.10-1):

- **1.** Выбрать из раскрывающегося списка наименование организации, от имени которой будет оформлена операция.
- 2. Перейти на закладку «Payments» («Платежи»).

| 🖆 Internet bank On-Line                                                          |              |           |                                          |  |  |  |  |  |  |  |  |
|----------------------------------------------------------------------------------|--------------|-----------|------------------------------------------|--|--|--|--|--|--|--|--|
| User Цветков                                                                     |              |           | Branch OJSC Promsvyazbank, Cyprus Branch |  |  |  |  |  |  |  |  |
| Company                                                                          | LIMITED      | 1         | ▼                                        |  |  |  |  |  |  |  |  |
| TIC                                                                              | 00000        | CRTR      | IR 00000000 Account Curr 408078403 -     |  |  |  |  |  |  |  |  |
| Documents Payments 2 ports Cards From Bank Settings Special offer Manager ? Exit |              |           |                                          |  |  |  |  |  |  |  |  |
| Settleme                                                                         | nt documents | Inquiries |                                          |  |  |  |  |  |  |  |  |

Рис.5.10-1 Основное окно системы – закладка «Платежи»

Далее, на закладке «Payments» («Платежи») следует (Рис.5.10-2):

- 1. Перейти на дополнительную закладку «Inquiries» («Справочные документы»).
- 2. Открыть раздел «Requests» («Запросы»).
- **3.** Активировать опцию **«Request for Copy(ies) of Payment Order(s)»** («Запрос на копию (-ии) платежного (-ых) поручения (-ий)»).
- 4. Нажать на кнопку «Choose» («Выбрать»). Будет открыто окно «Request for Copy(ies) of Payment Order(s)» (Запрос на копию (-ии) платежного (-ых) поручения (-ий)), Рис.5.10-3.

| Documents Payments Reports Cards From Bank Settings Special offer Manager ? | Exit |
|-----------------------------------------------------------------------------|------|
| Settlement documents Inquiries 1                                            |      |
| Alterations to PO Requests 2 per documents                                  |      |
| Select the document                                                         |      |
| Request for Statement                                                       |      |
| <ul> <li>Request for Statement (on a regular basis)</li> </ul>              |      |
| Request for Balances Confirmation                                           |      |
| Request for Inquiry About Turnover                                          | =    |
| Request for Reference Letter                                                |      |
| Request for Copy(ies) of Payment Order(s)                                   |      |
| Request for SWIFT Copy(ies) of Payment(s)                                   | -    |
| 4 Choose Import                                                             |      |

Рис.5.10-2 Основное окно системы – закладка «Payments»

#### 5.10.2 Оформление операции

Для того чтобы оформить запрос на копию (-ии) платежного (-ых) поручения (-ий), в окне «**Request for Copy(ies) of Payment Order(s)**» («Запрос на копию (-ии) платежно-го(-ых) поручения (-ий)») следует (Рис.5.10-3):

- 1. Указать номер запроса.
- **2.** Нажать на кнопку **«Add»** («Добавить»). Будет открыто окно **«Payment order»** («Платежное поручение»), Рис.5.10-4.

| 🕌 Request  | for Copy | (ies) of Paymer | nt Order(s) |        |        |         |          | × |
|------------|----------|-----------------|-------------|--------|--------|---------|----------|---|
| Documen    | t        |                 |             |        |        |         |          |   |
| Number     |          | 128             |             |        | Da     | ate 21. | .10.2010 |   |
| Company    |          |                 |             |        |        |         |          |   |
| Name       | EUROPE   | EAN RETAIL      |             |        |        |         |          |   |
| Address    | 1ST FLO  | OR, PARIS, AT   | RIUM        |        |        |         |          |   |
| Payment    | order —  |                 |             |        |        |         |          |   |
| N          | umber    | [               | )ate        | Curr   | ency   |         | Amount   |   |
| 1          | 2        | Add             | E           | dit    | Delete | ;       |          |   |
| -Account f | or comm  | ission          |             |        |        |         |          |   |
|            |          |                 |             |        |        | -       |          |   |
| Send:      |          |                 |             |        |        |         |          |   |
| Postal ad  | ldress   |                 |             |        |        |         |          |   |
| E-mail     |          |                 |             |        |        |         |          |   |
| Fax num    | ber      |                 |             |        |        |         |          |   |
| Other      |          |                 |             |        |        |         |          |   |
|            |          |                 |             |        | 7      |         |          |   |
|            |          |                 | Save        | Cancel |        |         |          |   |

Рис.5.10-3 Окно ««Request for Copy(ies) of Payment Order(s)» («Запрос на копию (-ии) платежного(-ых) поручения (-ий)»)

Далее, в окне «**Payment order**» («Платежное поручение»), следует (Рис.5.10-4):

- 1. Указать номер платежного поручения.
- 2. Указать дату платежного поручения.
- 3. Нажать на кнопку 🔽 и выбрать код валюты из выпадающего списка.
- 4. Указать сумму платежного поручения.
- **5.** Нажать на кнопку **«ОК»**. Будет закрыто окно **«Payment order»** («Платежное поручение») и открыто окно **«Request for Copy(ies) of Payment Order(s)»** («Запрос на копию (-ии) платежного (-ых) поручения (-ий)»), Рис.5.10-5.

**Примечание:** если необходимо добавить несколько платежных документов, то следует повторить операцию.

| 🛃 Payment orde | × ×                   |
|----------------|-----------------------|
| Number         | 456                   |
| Date           | 11.10.2010 2          |
| Currency code  | 840 Dollar <b>3</b> 👻 |
| Amount         | 2000 4                |
| 5              | ОК Отмена             |

Рис.5.10-4 «Payment order» («Платежное поручение»)

Далее, в окне **«Request for Copy(ies) of Payment Order(s)»** («Запрос на копию (-ии) платежного (-ых) поручения (-ий)») следует (Рис.5.10-5):

- 1. Нажать на кнопку 🔽 и выбрать из выпадающего списка номер счета комиссии.
- 2. Указать реквизиты для отправления копий платежных поручений.
- Нажать на кнопку «Save» («Сохранить»). Будет закрыто окно «Request for Copy(ies) of Payment Order(s)» («Запрос на копию (-ии) платежного (-ых) поручения (-ий)») и открыто основное окно системы, Рис.5.10-6.

| 🕌 Request | for Copy | (ies) of Payment (     | Order(s) |              |         |                 | × |
|-----------|----------|------------------------|----------|--------------|---------|-----------------|---|
| Documen   | ıt ———   |                        |          |              |         |                 |   |
| Number    |          | 128                    |          |              | Date    | 21.10.2010      |   |
| Company   |          |                        |          |              |         |                 |   |
| Name      | EUROPE   | EAN TRADE COMP         | PANY     |              |         |                 |   |
| Address   | 1ST FLO  | OR, EFFIEL BUIL        | DING     |              |         |                 |   |
| Payment   | order —  |                        |          |              |         |                 |   |
| N<br>456  | umber    | Dat<br>11.10.2010      | te US    | Currer<br>3D | icy 201 | Amount<br>00.00 |   |
|           |          | Add                    | Edit     |              | Delete  |                 |   |
| Account f | or comm  | ission<br>408078107000 | )00      |              |         | ] 1             |   |
| Postal ad | Idress   | NO ADDRES              | SS       |              |         |                 |   |
| E-mail    |          | test@test.ru           | I        |              |         |                 |   |
| Fax num   | ber      | 123456                 |          |              |         |                 |   |
| Other     |          |                        |          |              |         |                 |   |
|           |          | 3                      | Save     | Cancel       |         |                 |   |

Рис.5.10-5 Окно «Request for Copy(ies) of Payment Order(s)» («Запрос на копию (-ии) платежного (-ых) поручения (-ий)»)

После того как будет сформирован запрос на копию (-ии) платежного (-ых) поручения (-ий), в основном окне системы, на закладке **«Documents»** («Документы»), будет отображена строка с данными оформленного документа, Рис.5.10-6.

| D   | ocu                             | ments     | Payments Reports Card                 | Is From E  | Bank Settings Special off | er Manage | F ? Exit |  |  |  |  |  |  |
|-----|---------------------------------|-----------|---------------------------------------|------------|---------------------------|-----------|----------|--|--|--|--|--|--|
| _Sł | Show documents with filter      |           |                                       |            |                           |           |          |  |  |  |  |  |  |
| Da  | Data For pariod From 12.00.2010 |           |                                       |            |                           |           |          |  |  |  |  |  |  |
| Da  | le                              | roi perio | • • • • • • • • • • • • • • • • • • • |            |                           |           | Fillers  |  |  |  |  |  |  |
|     | Select                          |           |                                       |            |                           |           |          |  |  |  |  |  |  |
|     |                                 |           |                                       |            |                           |           |          |  |  |  |  |  |  |
| s1  | s2                              | Number    | Туре                                  | Date       | Beneficiary               | Amount    | Status   |  |  |  |  |  |  |
|     |                                 | 128       | Request for Copy(ies) of Pay          | Oct 21, 20 | Промсвязьбанк             | 0.00      | New 🔺    |  |  |  |  |  |  |
|     |                                 | 127       | Request for Reference Letter          | Oct 21, 20 | Промсвязьбанк             | 0.00      | New      |  |  |  |  |  |  |
|     |                                 | 126       | Request for Inquiry About Tur         | Oct 21, 20 | Промсвязьбанк             | 0.00      | New      |  |  |  |  |  |  |
|     |                                 | 125       | Request for Balances Confir           | Oct 21, 20 | Промсвязьбанк             | 0.00      | New      |  |  |  |  |  |  |
|     |                                 | 124       | Request for Statement (on a           | Oct 21, 20 | Промсвязьбанк             | 0.00      | New -    |  |  |  |  |  |  |
|     |                                 | 123       | Request for Statement                 | Oct 21, 20 | Промсвязьбанк             | 0.00      | New      |  |  |  |  |  |  |
|     |                                 | 789       | Return of remittance                  | Sep 30, 2  | Промсвязьбанк             | 5600.00   | New      |  |  |  |  |  |  |
|     |                                 | 145       | Concellation of novment order         | Son 20-2   | Пломгразьбаци             | 7000.00   | Now      |  |  |  |  |  |  |

Рис.5.10-6 Основное окно системы – закладка «Documents»

# 5.11Request for SWIFT Copy(is) of Payment(s) (Запрос на СВИФТ копию (-ии) платежа (-ей))

#### 5.11.1 Запуск операции

Для того чтобы запустить операцию запроса на СВИФТ копию (-ии) платежа (-ей), в основном окне системы следует (Рис.5.11-1):

- **1.** Выбрать из раскрывающегося списка наименование организации, от имени которой будет оформлена операция.
- 2. Перейти на закладку «Payments» («Платежи»).

| 🛓 Internet bank On-Line                                                          |                                   |   |      |           |              |                   |       |        |  |  |  |
|----------------------------------------------------------------------------------|-----------------------------------|---|------|-----------|--------------|-------------------|-------|--------|--|--|--|
| User                                                                             | User Цветков<br>Company LIMITED 1 |   |      | Branch    | OJSC Promsvy | azbank, Cyprus Br | ranch |        |  |  |  |
| Company                                                                          |                                   |   |      |           |              |                   |       | -      |  |  |  |
| TIC                                                                              | 00000                             | _ | CRTR | 000000000 | Account Curr | . 🕶 408078        |       | -      |  |  |  |
| Documents Payments 2 ports Cards From Bank Settings Special offer Manager ? Exit |                                   |   |      |           |              |                   |       | ? Exit |  |  |  |
| Settlement documents Inquiries                                                   |                                   |   |      |           |              |                   |       |        |  |  |  |

Рис.5.11-1 Основное окно системы – закладка «Documents»

Далее, на закладке «Payments» («Платежи») следует (Рис.5.11-2):

- 1. Перейти на дополнительную закладку «Inquiries» («Справочные документы»).
- 2. Открыть раздел «Requests» («Запросы»).
- **3.** Активировать опцию **«Request for SWIFT Copy(ies) of Payment(s)»** («Запрос на СВИФТ копию (-ии) платежа (-ей)»).
- 4. Нажать на кнопку «Choose» («Выбрать»). Будет открыто окно «Request for SWIFT Copy(ies) of Payment(s)» («Запрос на СВИФТ копию (-ии) платежа (-ей)»), Рис.5.11-3.

| Documents Payments Reports Cards From Bank Settings Special offer Manager ? | Exit |
|-----------------------------------------------------------------------------|------|
| Settlement documents Inquiries 1                                            |      |
| Alterations to PO Requests 2 er documents                                   |      |
| Select the document                                                         |      |
| O Request for Statement                                                     |      |
| O Request for Statement (on a regular basis)                                |      |
| O Request for Balances Confirmation                                         |      |
| O Request for Inquiry About Turnover                                        | =    |
| Request for Reference Letter                                                |      |
| Request for Copy(ies) of Payment Order(s)                                   |      |
| Request for SWIFT Copy(ies) of Payment(s)                                   | -    |
| 4 Choose Import                                                             |      |

Рис.5.11-2 Основное окно системы – закладка «Payments»

## 5.11.2 Оформление операции

Далее, в окне **«Request for SWIFT Copy(ies) of Payment(s)»** («Запрос на СВИФТ копию (-ии) платежа (-ей)»), следует (Рис.5.11-3):

- 1. Указать номер запроса.
- **2.** Нажать на кнопку **«Add»** («Добавить»). Будет открыто окно **«Payment order»** («Платежное поручение»), Рис.5.11-4.

| Document   Number 129   Date 22.10.2010   mark Company   Name EUROPEAN TRADE HOUSE LTD.   Address 1ST FLOOR, YAMRAJ BUILDING,MARKET SQUARE,ROAD TOWN,TORTOLA,BVI     Payment order   Number Date   Currency Amount     Add Edit   Delete     Account for commission     Send:   Postal address   E-mail   Fax number   Other | 🛓 Request       | for SWIFT | Copy(ies) ( | of Payment | :(s)      |         |          |               | × |
|----------------------------------------------------------------------------------------------------|-----------------|-----------|-------------|------------|-----------|---------|----------|---------------|---|
| Number 129     Company     Name   EUROPEAN TRADE HOUSE LTD.   Address   1ST FLOOR, YAMRAJ BUILDING, MARKET SQUARE, ROAD TOWN, TORTOLA, BVI     Payment order   Number   Date   Currency   Amount     Add   Edit   Delete     Account for commission     Send:   Postal address   E-mail   Fax number   Other                 | Documen         | ıt        |             |            |           |         |          |               |   |
| Company   Name   EUROPEAN TRADE HOUSE LTD.   Address   1ST FLOOR, YAMRAJ BUILDING,MARKET SQUARE,ROAD TOWN,TORTOLA,BVI     Payment order   Number   Date   Currency   Amount     2   Add   Edit   Delete     Send:   Postal address   E-mail   Fax number   Other                                                             | Number          |           | 129         |            |           |         | Date     | 22.10.2010    |   |
| Name EUROPEAN TRADE HOUSE LTD.   Address 1ST FLOOR, YAMRAJ BUILDING,MARKET SQUARE,ROAD TOWN,TORTOLA,BVI     Payment order   Number Date   Currency Amount     2 Add   Edit Delete     Send:   Postal address   E-mail   Fax number   Other                                                                                   | Company         |           |             |            |           |         |          |               |   |
| Address 1ST FLOOR, YAMRAJ BUILDING, MARKET SQUARE, ROAD TOWN, TORTOLA, BVI     Payment order   Number Date   Currency Amount     2 Add   Email   Fax number   Other                                                                                                    | Name            | EUROPEA   | N TRADE I   | HOUSE LTO  | D.        |         |          |               |   |
| Payment order   Number   Date   Currency   Add   Edit   Delete     Account for commission     Send:   Postal address   E-mail   Fax number   Other                                                                                                    | Address         | 1ST FLOO  | R, YAMRAJ   | BUILDING   | ,MARKET S | QUARE,R | OAD TOWN | I,TORTOLA,BVI |   |
| Number Date Currency Amount   2 Add Edit Delete     Account for commission     Send:   Postal address   E-mail   Fax number   Other                                                                                                    | Payment         | order     |             |            |           |         |          |               |   |
| 2 Add Edit Delete     Account for commission     Account for commission     Send:     Postal address   E-mail   Fax number   Other                                                                                                    | N               | umber     |             | Date       |           | Current | ;y       | Amount        |   |
| Account for commission     Send:   Postal address   E-mail   Fax number   Other                                                                                                    |                 | 2         | 0.dd        |            | Edit      |         | Delete   |               |   |
| Account for commission  Send:  Postal address  E-mail  Fax number  Other                                                                                                    | Adu Eult Delete |           |             |            |           |         |          |               |   |
| Send: Postal address E-mail Fax number Other                                                                                                    | ACCOUNT         | u commis  | sion        |            |           |         |          |               |   |
| Send:       Postal address       E-mail       Fax number       Other                                                                                                    |                 |           |             |            |           |         |          |               |   |
| Postal address       E-mail       Fax number       Other                                                                                                    | Send:           |           |             |            |           |         |          |               |   |
| E-mail Fax number Other                                                                                                    | Postal ad       | ldress    |             |            |           |         |          |               |   |
| Fax number       Other                                                                                                    | E-mail          |           |             |            |           |         |          |               |   |
| Other                                                                                                    | Fax num         | ber       |             |            |           |         |          |               |   |
|                                                                                                    | Other           |           |             |            |           |         |          |               |   |
| Save Cancel                                                                                                    |                 |           |             | Sau        | e Ca      | ncel    |          |               |   |

Рис.5.11-3 Окно «Request for Copy(ies) of Payment Order(s) (Запрос на копию (-ии) платежного(-ых) поручения (-ий))

Далее, в окне «Payment order» («Платежное поручение»), следует (Рис.5.11-4):

- 1. Указать номер платежного поручения.
- 2. Указать дату платежного поручения.
- 3. Нажать на кнопку 🔽 и выбрать код валюты из выпадающего списка.
- 4. Указать сумму платежного поручения.
- 5. Нажать на кнопку «ОК». Окно «Payment order» («Платежное поручение») будет закрыто и открыто окно «Request for SWIFT Copy(ies) of Payment(s)» («Запрос на СВИФТ копию (-ии) платежа (-ей)»), Рис.5.11-5.

| 🕌 Payment orde | r            | X |
|----------------|--------------|---|
| Number         | 56 1         |   |
| Date           | 04.10.2010 2 |   |
| Currency code  | 840 Dollar 3 | - |
| Amount         | 4500 4       |   |
| 5              | ОК Отмена    |   |

Рис.5.11-4 Окно «Payment order» («Платежное поручение»)

**Примечание:** если необходимо добавить несколько платежных документов, то необходимо повторить операцию.

Далее, в окне **«Request for SWIFT Copy(ies) of Payment(s)»** («Запрос на СВИФТ копию (-ии) платежа (-ей)»), следует (Рис.5.11-5):

- **1.** Нажать на кнопку I и выбрать номер счета, с которого будет списана комиссия, из выпадающего списка.
- 2. Указать реквизиты для отправления СВИФТ копий платежа.
- 3. Нажать на кнопку «Save» («Сохранить»). Будет закрыто окно «Request for SWIFT Copy(ies) of Payment(s)» («Запрос на СВИФТ копию (-ии) платежа (-ей)») и открыто основное окно системы, Рис.5.11-6.

| Arequest for SWIFT Copy(ies) of Payment(s) |                            |      |              |  |          |  |         |  |
|--------------------------------------------|----------------------------|------|--------------|--|----------|--|---------|--|
| Documen                                    | t                          |      |              |  |          |  |         |  |
| Number 129 Date 22.10.2010                 |                            |      |              |  |          |  |         |  |
| Company                                    |                            |      |              |  |          |  |         |  |
| Name                                       | EUROPEAN TRADE COMPANY     |      |              |  |          |  |         |  |
| Address                                    | 1ST FLOOR, EFFIEL BUILDING |      |              |  |          |  |         |  |
| ⊢<br>⊢Payment ∈                            | Payment order              |      |              |  |          |  |         |  |
| N                                          | umber                      |      | Date         |  | Currency |  | Amount  |  |
| 56                                         |                            | 04.1 | 0.2010       |  | USD      |  | 4500.00 |  |
| Add Edit Delete                            |                            |      |              |  |          |  |         |  |
| ⊢<br>⊢Account f                            | Account for commission     |      |              |  |          |  |         |  |
|                                            | 4080784000000              |      |              |  |          |  |         |  |
| Sandi 2                                    |                            |      |              |  |          |  |         |  |
| Postal address NO ADDRESS                  |                            |      |              |  |          |  |         |  |
| E-mail                                     |                            | tes  | test@test.ru |  |          |  |         |  |
| Fax numt                                   | рег                        | 12   | 123456       |  |          |  |         |  |
| Other                                      |                            |      |              |  |          |  |         |  |
|                                            |                            |      |              |  |          |  |         |  |
| 3 Save Cancel                              |                            |      |              |  |          |  |         |  |
|                                            |                            |      |              |  |          |  |         |  |

Рис.5.11-5 Окно «Request for Copy(ies) of Payment Order(s)» («Запрос на копию (-ии) платежного(-ых) поручения (-ий)»)

После того как будет сформирован Запрос на СВИФТ копию (-ии) платежа (-ей), в основном окне системы, на закладке **«Documents»** («Документы»), будет отображена строка с данными оформленного документа, Рис.5.11-6.
| D                                                    | ocu                        | ments  | Payments Reports Cards         | s From Ba  | nk Settings   | Special offer | Manager | ? Exit |  |  |  |
|------------------------------------------------------|----------------------------|--------|--------------------------------|------------|---------------|---------------|---------|--------|--|--|--|
| <b>⊢S</b> ł                                          | Show documents with filter |        |                                |            |               |               |         |        |  |  |  |
| Date For period rom 01.10.2010 to 31.10.2010 Filters |                            |        |                                |            |               |               | Filters |        |  |  |  |
|                                                      | Select                     |        |                                |            |               |               |         |        |  |  |  |
| s1                                                   | s2                         | Number | Туре                           | Date       | Benefici      | iary          | Amount  | Status |  |  |  |
|                                                      |                            | 129    | Request for SWIFT Copy(ies)    | Oct 22, 20 | Промсвязьбанк |               | 0.00    | New    |  |  |  |
|                                                      |                            | 128    | Request for Copy(ies) of Paym  | Oct 21, 20 | Промсвязьбанк |               | 0.00    | New    |  |  |  |
|                                                      |                            | 127    | Request for Reference Letter   | Oct 21, 20 | Промсвязьбанк |               | 0.00    | New    |  |  |  |
|                                                      |                            | 126    | Request for Inquiry About Turn | Oct 21, 20 | Промсвязьбанк |               | 0.00    | New    |  |  |  |
|                                                      |                            | 125    | Request for Balances Confirm   | Oct 21, 20 | Промсвязьбанк |               | 0.00    | New    |  |  |  |
|                                                      |                            | 124    | Request for Statement (on a r  | Oct 21, 20 | Промсвязьбанк |               | 0.00    | New    |  |  |  |
|                                                      |                            | 123    | Request for Statement          | Oct 21, 20 | Промсвязьбанк |               | 0.00    | New    |  |  |  |

Рис.5.11-6 Основное окно системы – закладка «Documents»

## 5.12Request for other Information/document (Запрос на прочую информацию/документ)

### 5.12.1 Запуск операции

Для того чтобы запустить операцию запроса на прочую информацию/документ, в основном окне системы следует (Рис.5.12-1):

- **1.** Выбрать из раскрывающегося списка наименование организации, от имени которой будет оформлена операция.
- 2. Перейти на закладку «Payments» («Платежи»).

| 🕌 Internel                                                                      | 🖆 Internet bank On-Line        |   |  |           |                                  |  |  |  |  |
|---------------------------------------------------------------------------------|--------------------------------|---|--|-----------|----------------------------------|--|--|--|--|
| User                                                                            | Цветков                        |   |  | Branch    | OJSC Promswazbank, Cyprus Branch |  |  |  |  |
| Company                                                                         | LIMITED                        | 1 |  |           | ▼                                |  |  |  |  |
| TIC                                                                             | CRTR                           |   |  | 000000000 | Account Curr. 🕶 408078403 💌      |  |  |  |  |
| Documents Payments 2 ports Cards From Bank Settings Special offer Manager ? Exi |                                |   |  |           |                                  |  |  |  |  |
| Settleme                                                                        | Settlement documents Inquiries |   |  |           |                                  |  |  |  |  |

Рис.5.12-1 Основное окно системы – закладка «Documents»

Далее, на закладке «Payments» («Платежи»), следует (Рис.5.12-2):

- 1. Перейти на дополнительную закладку «Inquiries» («Справочные документы»).
- 2. Открыть раздел «Requests» («Запросы»).
- **3.** Активировать опцию **«Request for other Information/document»** («Запрос на прочую информацию/документ»).
- **4.** Нажать на кнопку **«Choose»** («Выбрать»). Будет открыто **окно «Request for other Information / document»** («Запрос на прочую информацию/документ»), Рис.5.12-3.

| Documents Payments Reports Cards From Bank Settings Special offer Manager ? | Exit |  |  |  |  |  |  |
|-----------------------------------------------------------------------------|------|--|--|--|--|--|--|
| Settlement documents Inquiries 1                                            |      |  |  |  |  |  |  |
| Alterations to PO Requests 2 er documents                                   |      |  |  |  |  |  |  |
| Select the document                                                         |      |  |  |  |  |  |  |
| <ul> <li>Request for Statement (on a regular basis)</li> </ul>              |      |  |  |  |  |  |  |
| Request for Balances Confirmation                                           |      |  |  |  |  |  |  |
| <ul> <li>Request for Inquiry About Turnover</li> </ul>                      |      |  |  |  |  |  |  |
| Request for Reference Letter                                                |      |  |  |  |  |  |  |
| <ul> <li>Request for Copy(ies) of Payment Order(s)</li> </ul>               |      |  |  |  |  |  |  |
| Request for SWIFT Copy(ies) of Payment(s)                                   |      |  |  |  |  |  |  |
| Request for other information / document                                    |      |  |  |  |  |  |  |
| 4 Choose Import                                                             |      |  |  |  |  |  |  |

Рис.5.12-2 Основное окно системы – закладка «Payments»

### 5.12.2 Оформление операции

Далее, в окне **«Request for other Information/document»** («Запрос на прочую информацию/документ») следует (Рис.5.12-3):

- 1. Указать номер запроса.
- 2. Указать текст запроса.
- 3. Нажать на кнопку 🖃 и выбрать номер счета, с которого будет списана комиссия, из выпадающего списка.
- 4. Указать реквизиты для отправления сформированной информации/документа.
- Нажать на кнопку «Save» («Сохранить»). Будет закрыто окно «Request for other Information/document» («Запрос на прочую информацию/документ») и открыто основное окно системы, Рис.5.12-4.

| 🕌 Request  | for other inf | ormation / document |        | ×               |
|------------|---------------|---------------------|--------|-----------------|
| Documen    | ıt            |                     |        |                 |
| Number     | 1             | 30                  | 1      | Date 22.10.2010 |
| Company    |               |                     |        |                 |
| Name       | EUROPEAN      | TRADE COMPANY       |        |                 |
| Address    | 1ST FLOOR     | EFFIEL BUILDING     |        |                 |
| Text of th | e request -   | 2                   |        |                 |
| Text       |               |                     |        |                 |
|            |               |                     |        |                 |
| ACCOUNT    | or commissi   | on<br>108078400000  |        | ▼ 3             |
| Send: 4    |               |                     |        |                 |
| Postal ad  | ldress        | NO ADDRESS          |        |                 |
| E-mail     |               | test@test.ru        |        |                 |
| Fax num    | ber           | 123456              |        |                 |
| Other      |               |                     |        |                 |
|            |               |                     |        |                 |
|            |               | 5 Save              | Cancel |                 |

Рис.5.12-3 Окно «Request for Copy(ies) of Payment Order(s)»

После того как будет сформирован запрос на прочую информацию/документ, в основном окне системы, на закладке **«Documents»** («Документы»), будет отображена строка с данными оформленного документа, Рис.5.12-4.

| Do   | cun                                                     | nents  | Payments Reports Card                  | From Ba    | nk Settings Special offer | Manager | ? Exit |  |  |  |  |
|------|---------------------------------------------------------|--------|----------------------------------------|------------|---------------------------|---------|--------|--|--|--|--|
| Sho  | Show documents with filter                              |        |                                        |            |                           |         |        |  |  |  |  |
| Date | Date For period v from 01.10.2010 to 31.10.2010 Filters |        |                                        |            |                           |         |        |  |  |  |  |
|      | Select                                                  |        |                                        |            |                           |         |        |  |  |  |  |
| s1 : | s2                                                      | Number | Туре                                   | Date       | Beneficiary               | Amount  | Status |  |  |  |  |
|      |                                                         | 130    | Request for other information <i>I</i> | Oct 22, 20 | Промсвязьбанк             | 0.00    | New    |  |  |  |  |
|      |                                                         | 129    | Request for SWIFT Copy(ies)            | Oct 22, 20 | Промсвязьбанк             | 0.00    | New    |  |  |  |  |
|      |                                                         | 128    | Request for Copy(ies) of Paym          | Oct 21, 20 | Промсвязьбанк             | 0.00    | New    |  |  |  |  |
|      |                                                         | 127    | Request for Reference Letter           | Oct 21, 20 | Промсвязьбанк             | 0.00    | New    |  |  |  |  |
|      |                                                         | 126    | Request for Inquiry About Turn         | Oct 21, 20 | Промсвязьбанк             | 0.00    | New    |  |  |  |  |
|      |                                                         | 125    | Request for Balances Confirm           | Oct 21, 20 | Промсвязьбанк             | 0.00    | New    |  |  |  |  |
|      |                                                         | 124    | Request for Statement (on a r          | Oct 21, 20 | Промсвязьбанк             | 0.00    | New    |  |  |  |  |
|      |                                                         | 123    | Request for Statement                  | Oct 21, 20 | Промсвязьбанк             | 0.00    | New    |  |  |  |  |

Рис.5.12-4 Основное окно системы – закладка «Documents»

## 5.13 Произвольный документ с вложенным файлом

#### 5.13.1 Запуск операции

Для того чтобы запустить операцию формирования произвольного документа с вложенным файлом, в основном окне системы следует (Ошибка! Источник ссылки не найден.):

- **1.** Выбрать из раскрывающегося списка наименование организации, от имени которой будет оформлена операция.
- 2. Перейти на закладку «Payments» («Платежи»).

| 🕌 Internet                                                                       | 🛃 Internet bank On-Line |   |  |           |                |                    |    |   |  |
|----------------------------------------------------------------------------------|-------------------------|---|--|-----------|----------------|--------------------|----|---|--|
| User                                                                             | Цветков                 |   |  | Branch    | OJSC Promsvyaz | bank, Cyprus Branc | :h |   |  |
| Company                                                                          | LIMITED                 | 1 |  |           |                |                    |    | - |  |
| TIC                                                                              | 00000 CRTR              |   |  | 000000000 | Account Curr.  | <b>408078403</b>   |    | - |  |
| Documents Payments 2 ports Cards From Bank Settings Special offer Manager ? Exit |                         |   |  |           |                |                    |    |   |  |
| Settlement documents Inquiries                                                   |                         |   |  |           |                |                    |    |   |  |

Рис.5.13-1 Основное окно системы - закладка «Платежи»

На закладке «Платежи» следует (Ошибка! Источник ссылки не найден.):

- 1. Перейти на дополнительную закладку «Inquiries» («Справочные документы»).
- **2.** Открыть закладку **«Other document»** («Другие документы»).
- **3.** Активировать опцию «Free form document with attachment» («Произвольный документ с вложенным файлом»).
- **4.** Нажать на кнопку «**Choose**» («Выбрать»). Будет открыто окно «**Free form document with attachment**» («Документ произвольного содержания»), **Ошибка! Источник ссылки не найден.**

| Documents Payments Reports Cards From Bank Settings Special offer Manager ? Exit |  |  |  |  |  |  |  |  |  |
|----------------------------------------------------------------------------------|--|--|--|--|--|--|--|--|--|
| Settlement documents Inquiries 1                                                 |  |  |  |  |  |  |  |  |  |
| Alterations to PO Requests Other documents 2                                     |  |  |  |  |  |  |  |  |  |
| Select the document                                                              |  |  |  |  |  |  |  |  |  |
| Free form document with attachment                                               |  |  |  |  |  |  |  |  |  |
| O Application for Letter of Credit                                               |  |  |  |  |  |  |  |  |  |
| 4 Choose Import                                                                  |  |  |  |  |  |  |  |  |  |

Рис.5.13-2 Основное окно системы - закладка «Справочные документы»

### 5.13.2 Оформление операции

Для того чтобы оформить произвольный документ с вложенным файлом, в окне «**Free** form document with attachment» («Документ произвольного содержания») следует (Ошибка! Источник ссылки не найден.):

- 1. Указать номер документа.
- 2. Ввести текстовое сообщение.
- **3.** Нажать на кнопку «**Add**» («Добавить»), если необходимо добавить вложенный файл<sup>14</sup>. Потребуется указать папку на жестком диске, либо на съемном носителе<sup>15</sup>, в которой хранится документ.
- **4.** Нажать на кнопку **«Save»** («Сохранить»**)**. Окно **«Free form document with attachment»** («Документ произвольного содержания») будет закрыто и будет открыто основное окно системы, Ошибка! Источник ссылки не найден..

| 🕹 Free form docur | nent with | attach      | ment     |     | ×        |
|-------------------|-----------|-------------|----------|-----|----------|
| Number            | 789       | <b>1</b> te | 30.09.20 | 010 |          |
| Text message      |           |             |          |     |          |
| Text message      |           |             |          |     | 2        |
| Attached files    |           |             |          | 3   | Add      |
|                   |           |             |          |     | Remove   |
|                   |           |             |          |     | Show     |
|                   |           |             |          | [   | Save as  |
|                   |           |             |          |     | Save all |
| 4                 | Save      |             | Cancel   |     |          |

Рис.5.13-3 Окно «Документ произвольного содержания»

После того как будет оформлен произвольный документ с вложенным файлом, в основном окне системы, на закладке **«Документы»**, будет отображена строка с данными оформленного документа. Ошибка! Источник ссылки не найден..

<sup>&</sup>lt;sup>14</sup> Размер вложенного файла не должен превышать 800 Кб.

<sup>&</sup>lt;sup>15</sup> Дискете, жестком диске, компакт-диске, устройстве, подключенном через USB порт.

| 🛓 Internet  | t bank On | -Line         |               |           |         |           |                  |              |            |             |             |      |        | ×       |
|-------------|-----------|---------------|---------------|-----------|---------|-----------|------------------|--------------|------------|-------------|-------------|------|--------|---------|
| User        |           |               |               |           |         |           | Bran             | ch F         |            |             |             |      |        |         |
| Company     | IG        |               |               |           |         |           |                  |              |            |             |             |      |        | -       |
| TIC         | 00000     |               |               |           |         | CF        | RTR 0000000      | 0 Account    | Curr. 🔻 4  | 08078       |             |      |        | -       |
| Informatio  | on Doo    | cuments Or    | perations     | Factoring | Reports | Cards     | From Bank        | Settings     | Special of | ers Add. Se | ervices Man | ager | ? Exit |         |
| Show docu   | uments v  | with filter   |               |           |         |           |                  |              |            |             |             |      |        |         |
| Date For la | ast       | <b>v</b> 2 (  | days          |           |         |           |                  |              |            |             |             |      |        | Filters |
|             |           |               |               |           |         |           | Select           |              |            |             |             |      |        |         |
|             |           |               |               |           |         |           |                  |              |            |             |             |      |        |         |
| s1 s2 Nur   | mber      |               |               | Туре      |         |           | Date             |              | Be         | eneficiary  |             | A    | mount  | Status  |
| 789         | Free      | e form docume | nt with attac | hment     |         |           | Nov 3, 2016   TI | омсвязьбан   | IK         |             |             |      | 0.00   | New     |
|             |           |               |               |           |         |           |                  |              |            |             |             |      |        |         |
|             |           |               |               |           |         |           |                  |              |            |             |             |      |        |         |
|             |           |               |               |           |         |           |                  |              |            |             |             |      |        |         |
|             |           |               |               |           |         |           |                  |              |            |             |             |      |        |         |
|             |           |               |               |           |         |           |                  |              |            |             |             |      |        |         |
|             |           |               |               |           |         |           |                  |              |            |             |             |      |        |         |
|             |           |               |               |           |         |           |                  |              |            |             |             |      |        |         |
|             |           |               |               |           |         |           |                  |              |            |             |             |      |        |         |
|             |           |               |               |           |         |           |                  |              |            |             |             |      |        |         |
|             |           |               |               |           |         |           |                  |              |            |             |             |      |        |         |
|             |           |               |               |           | S       | elected ( | locuments: 1,    | total amount | : 0.00     |             |             |      |        |         |
| Si          | ign       | Send          |               | Sign& Se  | end     | R         | emove sign.      | Re           | call       | Show        | Remov       | /e   | Ed     | it      |
|             |           |               |               |           |         |           | Сору             |              |            |             |             |      |        |         |

Рис.5.13-4 Основное окно системы - закладка «Документы»

## 5.14 Application for Letter of Credit (Заявление на аккредитив)

To form **Application for Letter of Credit**, in the main window system, one should (Рис.5.14-1):

- **1.** Specify the name of operating organization.
- 2. Open bookmarks **«Payments Inquiries Other»**. Activate option **«Application for Letter of Credit»**
- **3.** Press the button **«Choose». «Application for Letter of Credit»** window will open. (Рис.5.14-2)

| 실 Internel                       | : bank On-Line  |                                                          |      |  |  |  |  |  |
|----------------------------------|-----------------|----------------------------------------------------------|------|--|--|--|--|--|
| User                             | Цветков         | Branch OJSC Promswazbank, Cyprus Branch                  |      |  |  |  |  |  |
| Company                          | LIMITED         | 1                                                        | -    |  |  |  |  |  |
| TIC                              | 00000           | CRTR 000000000 Account Curr. V 40807840                  | -    |  |  |  |  |  |
| Documen                          | ts Payments     | Reports Cards From Bank Settings Special offer Manager ? | Exit |  |  |  |  |  |
| Settleme                         | nt documents    | Inquiries                                                |      |  |  |  |  |  |
| Alteratio                        | ns to PO Requ   | ests Other documents 2                                   |      |  |  |  |  |  |
| Select th                        | e document      |                                                          |      |  |  |  |  |  |
| 🔷 🔾 🔾                            | orm document wi | ith attachment                                           |      |  |  |  |  |  |
| Application for Letter of Credit |                 |                                                          |      |  |  |  |  |  |
|                                  | 4 Choose Import |                                                          |      |  |  |  |  |  |

Рис.5.14-1 Main window

| Application for Letter of Credit        | x                             |
|-----------------------------------------|-------------------------------|
| 27: Sequence of To                      |                               |
| 40A:Form of Documentary Credit          | 20: Documentary Credit Number |
| 23: Reference to Pre-Advice             | 31C: Date of Issue            |
| 40E: Aplicable Rules                    | 31D: Date and Place of Expiry |
| 51a: Aplicant Bank                      | 32B: Currency Code, Amount    |
| SiMET code     Eind                     |                               |
|                                         |                               |
|                                         |                               |
| Adree                                   |                               |
| Adless                                  |                               |
| City, country                           | CO. Aulianut                  |
| 59: Beneficialy                         | SU: Aplicant                  |
|                                         |                               |
|                                         |                               |
| 39A: Percentage Credit Amount Tolerance | 39B: Maximum Credit Amount    |
| -39C: Additional Amounts Covered        | -42C: Drafts at               |
|                                         |                               |
|                                         |                               |
|                                         |                               |
|                                         | 420. DI 0WCC                  |
| A - Available WithBy BIC                | SWFT code                     |
|                                         | • • • • •                     |
| 0                                       | 2 march                       |
| Save                                    | Cancer                        |

Рис.5.14-2 Window «Application for Letter of Credit»

# In the window **«Application for letter of credit»**, fill the following fields:

Г

| Cranyc | Номор по ла | Назрание по па                              | Названио поля (анвл. да )          |
|--------|-------------|---------------------------------------------|------------------------------------|
| Claryc | помер поля  | Пазвание поля                               | Пазвание поля (англ. яз.)          |
| М      | 27          | Порядковый номер                            | Sequence of Total                  |
| М      | 40A         | Вид документарного аккредитива              | Form of Documentary Credit         |
| М      | 20          | Номер документарного аккредитива            | Documentary Credit Number          |
| 0      | 23          | Ссылка на предварительное авизи-<br>рование | Reference to Pre-Advice            |
| 0      | 31C         | Дата открытия                               | Date of Issue                      |
| М      | 40E         | Применяемые правила                         | Aplicable Rules                    |
| М      | 31D         | Дата и место истечения срока                | Date and Place of Expiry           |
|        |             |                                             |                                    |
| 0      | 51a         | Банк аппликанта                             | Aplicant Bank                      |
| М      | 50          | Аппликант                                   | Aplicant                           |
| М      | 59          | Бенефициар                                  | Beneficiary                        |
| М      | 32B         | Код валюты , сумма                          | Currency Code, Amount              |
| 0      | 39A         | Процентный допуск аккредитива               | Percentage Credit Amount Tolerance |
| 0      | 39B         | Максимальная сумма аккредитива              | Maximum Credit Amount              |
| 0      | 39C         | Дополнительные включаемые сум-<br>мы        | Additional Amounts Covered         |

| м | 410 | Исполняющий банкСпособ запол-                                           | Arrailable Mith Dr                                                      |  |  |
|---|-----|-------------------------------------------------------------------------|-------------------------------------------------------------------------|--|--|
|   | 41a | нения                                                                   | Available withby                                                        |  |  |
| 0 | 420 | Условия тратт                                                           | Drafts at                                                               |  |  |
|   |     |                                                                         |                                                                         |  |  |
| 0 | 42a | Трассат                                                                 | Drawee                                                                  |  |  |
| 0 | 42M | Детали смешанной оплаты                                                 | Mixed Payment Details                                                   |  |  |
| 0 | 42P | Детали отсрочки платежа                                                 | Deferred Payment Details                                                |  |  |
| 0 | 43P | Частичные отгрузки                                                      | Partial Shipments                                                       |  |  |
| 0 | 43T | Перегрузка                                                              | Transshipment                                                           |  |  |
| 0 | 44A | Место принятия к перевоз-<br>ке/отправка<br>из/место получения          | Place of Taking in Change/Dispatch from/Place of Receipt                |  |  |
| 0 | 44E | Порт погрузки/аэропорт отправления                                      | Port of Loading/Airport of Departure                                    |  |  |
| 0 | 44F | Порт выгрузки/аэропорт назначе-<br>ния                                  | Port of Discharge/Airport of Destina-<br>tion                           |  |  |
| 0 | 44B | Место конечного назначения/для<br>транспортировки в/место достав-<br>ки | Place of Final Destination/For Trans-<br>portation to/Place of Delivery |  |  |
| 0 | 44C | Последняя дата отгрузки                                                 | Latest Date of Shipment                                                 |  |  |
| 0 | 44D | Период отгрузки                                                         | Shipment Period                                                         |  |  |
| 0 | 45A | Описание товарови/или услуг                                             | Description of Goods and/or Services                                    |  |  |
| 0 | 46A | Требуемые документы                                                     | Documents Required                                                      |  |  |
| 0 | 47A | Дополнительные условия                                                  | Additional Conditions                                                   |  |  |
| 0 | 71B | Расходы                                                                 | Charges                                                                 |  |  |
| 0 | 48  | Срок представления документов                                           | Period of Presentation                                                  |  |  |
| М | 49  | Инструкции по подтверждению                                             | Confirmation Instructions                                               |  |  |
|   |     |                                                                         |                                                                         |  |  |
| 0 | 53a | Рамбурсирующиий банк                                                    | Reimbursing Bank                                                        |  |  |
| 0 | 78  | Инструкции оплачивающе-<br>му/акцептующему/<br>негоциирующему банку     | Instructions to the Pay-<br>ing/Accepting/Negotiating Bank              |  |  |
|   |     |                                                                         |                                                                         |  |  |
| 0 | 57a | «Второй авизующий» банк                                                 | `Advise Through` Bank                                                   |  |  |
| 0 | 72  | Информация Отправителя Получа-<br>телю                                  | Sender to receiver Information                                          |  |  |

# 5.15. Tranche under credit line (Транш по кредитной линии)

### 5.15.1 Запуск операции

Для того чтобы сформировать заявление на предоставление транша по кредитной линии, в основном окне системы (рис.5.15.1-.1) следует:

- 1. Перейти на закладку «Operations» («Операции»);
- 2. Перейти на дополнительную закладку «Inquiries» («Справочные документы»);

- 3. Перейти на дополнительную закладку «Loans» («Кредиты»);
- 4. Активировать опцию «Tranche under credit line» («Транш по кредитной линии»);
- 5. Нажать на кнопку «Choose» («Выбрать») Будет открыто окно «Tranche under credit line)» (Транш по кредитной линии) Рис. 5.15.2-1.

| Information Documents Operatio 1 | Factoring Reports Cards | From Bank Settings | Special offers Add. S | ervices Manager | ? Exit |
|----------------------------------|-------------------------|--------------------|-----------------------|-----------------|--------|
| Payments Conversio 2 nquiries    | 1                       |                    |                       |                 |        |
| Alterations to PO Requests Loans | ther documents Treasury |                    |                       |                 |        |
| Select the document              |                         |                    |                       |                 |        |
| Tranche under credit line        |                         |                    |                       |                 |        |
| L                                | 5                       | Choose Import      |                       |                 |        |

Рис.5.15.1-1 Main window

#### 5.15.2 Оформление операции

Для того чтобы сформировать заявление на получение кредита, в окне «Tranche under credit line» («Транш по кредитной линии») следует:

1. Выбрать из выпадающего списка номер кредитного договора («Loan agreement»);

2. Заполнить информацию о транше («Tranche details»);

3. Если необходимо заполнить график погашения кредита («Loan repayment schedule»), то необходимо нажать кнопку «Добавить» (Add) - откроется окно к заполнению «Погашение транша» («Tranche Repayment»)(Рис. 8.);

4. Заполнить информацию о последнем платеже («Last installment»);

5. В случае необходимости заполняется процентная ставка по траншу («Tranche interest rate»);

6. В случае необходимости заполняется поле комментарий («Comments»);

7. Нажать на кнопку «Сохранить» («Save»).

| 🚣 Транш г                                                                                                    | ю креди                        | тной линии     |            |             |              |      | × |  |
|----------------------------------------------------------------------------------------------------|--------------------------------|----------------|------------|-------------|--------------|------|---|--|
| Кредитный договор                                                                                                    |                                |                |            |             |              |      |   |  |
| Номер:                                                                                                    | 0267-10-3-0                    |                |            |             |              |      |   |  |
| Валюта:                                                                                                    | USD Дата: 28.06.2010           |                |            |             |              |      |   |  |
| Информация о транше 2                                                                                                    |                                |                |            |             |              |      |   |  |
| Сумма:                                                                                                    | 5000.00 Валюта: USD            |                |            |             |              |      |   |  |
| Дата пол                                                                                                    | іучения:                       | 27.01.2016     | * He       | может быті  | ь выходным а | )нем |   |  |
| График                                                                                                    | погашени                       | ия кредита –   |            |             |              |      |   |  |
| Тип пога                                                                                                    | шения: И                       | 1ндивидуалы    | ный графи  | ĸ           |              |      |   |  |
|                                                                                                    |                                | Дата           |            |             | Сумм         | а    |   |  |
| 29.01.20                                                                                                    | 16                             |                |            | 1000.00     |              |      |   |  |
| 30.01.20                                                                                                    | 16                             |                |            | 500.00      |              |      |   |  |
| *Даты пл                                                                                                    | reŭ e                          | з графике не д | олжны выпа | дать на вых | одной день   |      |   |  |
|                                                                                                    | Добавить Редактировать Удалить |                |            |             |              |      |   |  |
| Последний платеж<br>Дата: 01.02.2016 Сумма: 3500.00<br>*Дата последнего платежа не может быть выходным днем                                                                                                    |                                |                |            |             |              |      |   |  |
| Процент                                                                                                    | ная став                       | ка по траншу   |            |             |              |      |   |  |
| Размер:                                                                                                    | 1.0                            | 5              |            |             |              |      |   |  |
| * Включается в случае выбора в Кредитном договоре последнего варианта п.2.5,<br>при котором размер процентной ставки согласовывается в Заявлении в интервале<br>значений, указанных в п.2.5. Кредитного договора |                                |                |            |             |              |      |   |  |
| Комментарий (Доступно 251 символов)                                                                                                    |                                |                |            |             |              |      |   |  |
| TECT                                                                                                    |                                |                |            |             |              |      |   |  |
|                                                                                                    |                                | C              | охранить   | Отмен       | a            |      |   |  |

Рис. 5.15.2-1 Window «Tranche under credit line»

| 🕌 Tranche repayment  🗙 |        |  |  |  |  |  |
|------------------------|--------|--|--|--|--|--|
| Amount                 |        |  |  |  |  |  |
| Date 02.11.2016        |        |  |  |  |  |  |
| ОК                     | Отмена |  |  |  |  |  |

Рис.5.15.2-2 Window «Tranche repayment»

После того как будет сформировано заявление, в основном окне системы, на закладке «Документы», будет отображена строка с данными оформленного документа со статусом «Новый»:

| Информация Документы Операции                                                        | Факторинг Отчеты К | арты 🛛 Из бан | ка Настройки  | Предложения | Доп. сервисы | Менеджер | ? Выход        |  |  |  |
|--------------------------------------------------------------------------------------|--------------------|---------------|---------------|-------------|--------------|----------|----------------|--|--|--|
| Отображать документы с фильтром                                                      |                    |               |               |             |              |          |                |  |  |  |
| Дата За последние 💌 2 дней Фильтры                                                   |                    |               |               |             |              |          |                |  |  |  |
| Отобрать                                                                             |                    |               |               |             |              |          |                |  |  |  |
| п1 п2 Номер                                                                          | Тип                | Дата          |               | Получатель  |              | Сумм     | на Статус      |  |  |  |
| 🔲 🔲 16 🛛 Транш по кредитной линии                                                    |                    | 27.01.2016    | Промсвязьбанк |             |              |          | 0.00 Новый     |  |  |  |
| 🔽 🗹 15 🛛 Транш по кредитной линии                                                    |                    | 27.01.2016    | Промсвязьбанк |             |              |          | 0.00 Обработка |  |  |  |
| Отмечено документов: 1, на общую сумму: 0.00                                         |                    |               |               |             |              |          |                |  |  |  |
| Подписать Отправить Снять подпись Отозвать Показать Удалить Редактировать Копировать |                    |               |               |             |              |          |                |  |  |  |
|                                                                                      |                    |               |               |             |              |          |                |  |  |  |

Рис 5.15.2.-2. Window «Documents»

При нажатии кнопки «Отправить» документ «Транш по кредитной линии» передается в банк.